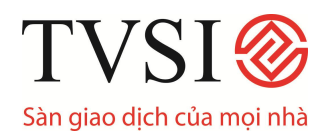

# MỤC LỤC

| I.  | Đăng ký sử dụng và đăng nhập hệ thống                                                | 3    |
|-----|--------------------------------------------------------------------------------------|------|
|     | 1. Đăng ký sử dụng                                                                   | 3    |
|     | 2. Đăng nhập                                                                         | 3    |
| II. | Đổi mật khẩu truy cập/ mật khẩu đặt lệnh                                             | 3    |
|     | 1. Đổi mật khẩu truy cập (Change Password)                                           | 4    |
|     | 2. Đổi mật khẩu đặt lệnh (Change Pin)                                                | 4    |
| III | . Giới thiệu các chức năng chính                                                     | 5    |
| IV. | Định nghĩa và các ký hiệu sử dụng trong iTrade - Pro                                 | 6    |
|     | 1. Định nghĩa về mầu sắc trên màn hình                                               | 6    |
|     | 2. Các ký hiệu sử dụng trong iTrade – Pro                                            | 7    |
| V.  | Theo dõi giá cổ phiếu và tình trạng giao dịch của thị trường                         | 7    |
|     | 1. Theo dõi thị trường theo giá cổ phiếu (F2 – Market By Price):                     | 8    |
|     | 2. Giá chào mua, chào bán tốt nhất (F12 – Best Price):                               | 11   |
|     | 3. Thông tin giao dịch của cổ phiếu (F6 – Stock Transaction)                         | 12   |
|     | 4. Thông tin thị trường                                                              | 16   |
| VI. | Theo dõi thông tin tổng hợp của thị trường                                           | . 16 |
|     | 1. Theo dõi thông tin tổng hợp toàn thị trường                                       | 16   |
|     | 2. Theo dõi những cổ phiếu được giao dịch nhiều nhất                                 | 17   |
|     | 3. Theo dõi những cổ phiếu tăng/giảm giá nhiều nhất                                  | . 18 |
|     | 4. Theo dõi giá chi tiết của một cổ phiếu                                            | 19   |
|     | 5. Theo dõi thông tin toàn bộ thị trường                                             | 20   |
| VI  | l.Cập nhật tin tức và thông báo từ các trung tâm giao dịch                           | . 20 |
| VI  | II.Quản lý tài khoản khách hàng (F9 – Customer Confirmation)                         | . 21 |
|     | 1. Theo dõi tình trạng lệnh giao dịch trong ngày (1 - Order/Comfirmation Full Screen | 1)   |
|     | 2. Han mức mua                                                                       | .22  |
|     | 3. Thông tin tài khoản                                                               | 23   |
|     | 4. Thông tin về giao dịch đến han thanh toán (5 – Due Information)                   | 25   |
|     | 5. Thông tin chi tiết về tài khoản của khách hàng                                    | 26   |
|     | 6. In báo cáo, sao kê lệnh                                                           | 27   |

**Trụ sở chính:** Tầng 6, 79 Lý Thường Kiệt, Hoàn Kiếm, Hà Nội Điện thoại: (04) 3728 0921 \* Fax: (04) 3728 0920

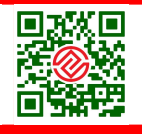

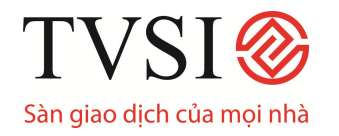

# HƯỚNG DẪN GIAO DỊCH CHỨNG KHOÁN TRỰC TUYẾN QUA iTRADE – PRO

|     | 7. Tổng hợp giao dịch khách hàng                       | .28  |
|-----|--------------------------------------------------------|------|
|     | 9. Giao dich ký quỹ (9- Credit Balance and Purchasing) | .28  |
| IX. | Đặt lệnh mua/ bán chứng khoán                          | . 33 |
|     | 1. Đặt lệnh mua chứng khoán (Buy Order Entry)          | .33  |
|     | 2. Đặt lệnh bán chứng khoán (Sell Order Entry)         | .34  |
|     | 3. Hướng dẫn đặt lệnh thị trường:                      | .34  |
|     | 4. Hướng dẫn đặt lệnh ATO/ATC                          | .35  |

#### Trụ sở chính:

Tầng 6, 79 Lý Thường Kiệt, Hoàn Kiếm, Hà Nội Điện thoại: (04) 3728 0921 \* Fax: (04) 3728 0920

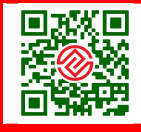

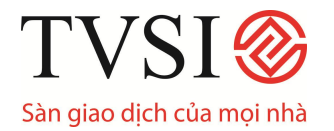

#### Đăng ký sử dụng và đăng nhập hệ thống

#### 1. Đăng ký sử dụng

Khách hàng đăng ký sử dụng dịch vụ giao dịch trực tuyến iTrade – Pro của TVSI sẽ được cấp Mật khẩu truy cập (Pass) và Mật khẩu đặt lệnh (Pin).

Nếu khách hàng chưa sử dụng dịch vụ, đăng ký tại Đây

#### 2. Đăng nhập

Có 2 cách đăng nhập vào hệ thống giao dịch iTrade – Pro:

- Truy cập Website <u>http://www.tvsi.com.vn</u>; Nhấn chuột vào mục iTrade Pro.
- Truy cập vào địa chỉ <u>https://itrade-pro.tvsi.com.vn</u>

Điền đầy đủ số tài khoản và mật khẩu để đăng nhập vào tài khoản giao dịch.

#### Đăng nhập tại <u>Đây</u>

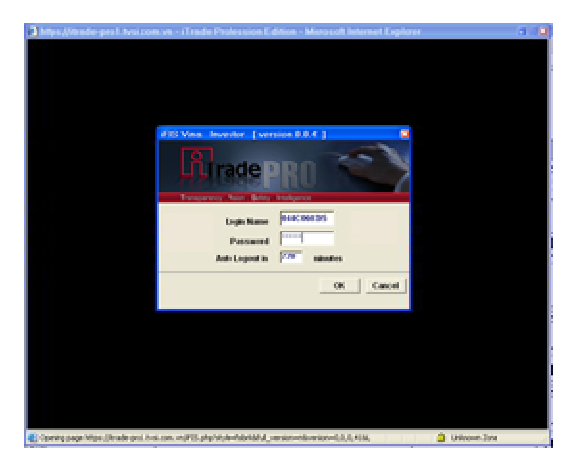

#### <u>Chú ý:</u>

- Cách thức đăng nhập vào tài khoản Cash và Margin là giống nhau. Tài khoản Cash là những tài khoản có đuôi 1(044C xxxxx1); tài khoản Margin là những tài khoản có đuôi 6 (044C xxxxx6).
- Mật khẩu được sử dụng cho khách hàng vừa có tài khoản Cash, vừa có tài khoản Margin là mật khẩu chung, chỉ có Pin đặt lệnh là khác nhau. Vì vậy sau khi đăng nhập vào tài khoản Cash và Tài khoản Margin quí khách đều phải đổi lại Mật khẩu và Pin đăng nhập.

#### II. Đổi mật khẩu truy cập/ mật khẩu đặt lệnh

iTrade-Pro được thiết kế với 2 lớp bảo mật nhằm bảo đảm tối đa tính bảo mật cho khách hàng.

## CHỨNG KHOÁN TÂN VIỆT

**Trụ sở chính:** Tầng 6, 79 Lý Thường Kiệt, Hoàn Kiếm, Hà Nội Điện thoại: (04) 3728 0921 \* Fax: (04) 3728 0920

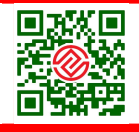

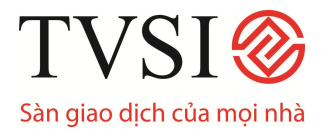

#### 1. Đổi mật khẩu truy cập (Change Password)

Bấm Shift +F9 hoặc nhấn chuột vào Change Password trong màn hình giao diện chính để thay đổi mật khẩu truy cập

| https://itrade-pro.tvsi.com.vn - iTRADE Profess | ional Edition - | Microsoft Inte | rnet Explorer |  |
|-------------------------------------------------|-----------------|----------------|---------------|--|
| CHANGE PASSWORD                                 |                 |                |               |  |
|                                                 |                 |                |               |  |
| Old Password                                    |                 |                |               |  |
| New Password                                    |                 |                | _             |  |
| New Password                                    | (Again)         |                |               |  |
|                                                 |                 |                |               |  |
|                                                 |                 |                |               |  |
|                                                 |                 |                |               |  |

Old password: Mật khẩu truy cập cũ

New password: Mật khẩu truy cập mới

New password (Again): Nhập lại mật khẩu truy cập mới

*Lưu ý:* Trong lần truy cập đầu tiên, hệ thống sẽ yêu cầu khách hàng thay đổi mật khẩu truy cập. Mật khẩu truy cập cũ chính là mật khẩu do TVSI cấp cho khách hàng.

Màn hình sẽ hiển thị thông báo: "Changed password successfully!" khi khách hàng hoàn tất việc thay đổi mật khẩu truy cập.

## 2. Đổi mật khẩu đặt lệnh (Change Pin)

Bấm Shift +F9 hoặc nhấn chuột vào Change Pin trong màn hình giao diện chính để thay đổi mật khẩu đặt lệnh

| https://itrade-pro.tvsi.com.vn - iTRADE F | Professional Edi | lition - J | Microsoft Interne | t Explorer |  |
|-------------------------------------------|------------------|------------|-------------------|------------|--|
| CHANGE PIN                                |                  |            |                   |            |  |
|                                           |                  |            |                   |            |  |
| Old Pi                                    | n                | :          |                   |            |  |
| New Pi                                    | n                | :          |                   |            |  |
| New Pi                                    | n (Again)        | :          |                   |            |  |
|                                           |                  |            |                   |            |  |
|                                           |                  |            |                   |            |  |
|                                           |                  | - 64       |                   |            |  |

Old pin: Mật khẩu đặt lệnh cũ

New pin: Mật khẩu đặt lệnh mới

New pin (Again): Nhập lại mật khẩu đặt lệnh mới

Tru sở chính:

## CHỨNG KHOÁN TÂN VIỆT

Tầng 6, 79 Lý Thường Kiệt, Hoàn Kiếm, Hà Nội Điện thoại: (04) 3728 0921 \* Fax: (04) 3728 0920

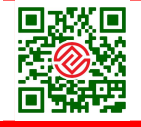

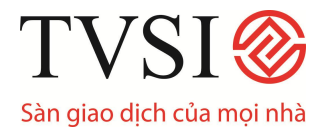

*Lưu ý:* Trong lần đtruy cập đầu tiên, hệ thống sẽ yêu cầu khách hàng thay đổi mật khẩu đặt lệnh. Mật khẩu đặt lệnh cũ chính là mật khẩu do TVSI cấp cho khách hàng.

Màn hình sẽ hiển thị thông báo: "*Changed pin successfully*!" khi khách hàng hoàn tất việc thay đổi mật khẩu đặt lệnh.

#### III. Giới thiệu các chức năng chính

Màn hình giao diện chính của iTrade-PRO hiển thị tất cả các chức năng. Khách hàng có thể sử dụng phím nóng hoặc nhấn chuột để thực hiện chức năng mình mong muốn.

| Phím nóng | Tiếng Anh           | Chức năng                                      |
|-----------|---------------------|------------------------------------------------|
| F1        | Help Menu           | Màn hình giao diện chính                       |
| F2        | Market By Price     | Theo dõi thị trường theo giá cổ phiếu          |
| F3        | Most Active Stock   | Những cổ phiếu có giá trị giao dịch nhiều nhất |
| F4        | Top gain/Loss Stock | Những cổ phiếu tăng giá/giảm giá nhiều nhất    |
| F6        | Stock Transaction   | Kết quả giao dịch cổ phiếu                     |
| F7        | Odd / Big Lot       | Giao dịch cổ phiếu lô lẻ/ lô lớn               |
| F8        | News/ Message/ Adv  | Tin tức/ Thông báo/ Thông tin quảng cáo        |
| F9        | Cust Confirmation   | Quản lý tài khoản khách hàng                   |
| F11       | Stock Active        | Giá chi tiết của cổ phiếu                      |
| F12       | Best Price          | Giá chào mua/ bán tốt nhất                     |
| Shift +F1 | History market      | Lịch sử giá của cổ phiếu                       |
| Shift +F9 | Change password     | Đổi mật khẩu truy cập                          |
| Ctrl +F9  | Change pin          | Đổi mật khẩu đặt lệnh                          |
| Ctrl +F5  | Market all trade    | Theo dõi thông tin toàn bộ thị trường          |
| Dấu (*)   | Place buy order     | Đặt lệnh mua                                   |
| Dấu (-)   | Place sell order    | Đặt lệnh bán                                   |

*Lưu ý:* Trong trường hợp không nhớ chức năng của phím nóng, bấm **F1** để quay lại màn hình giao diện chính

#### CHỨNG KHOÁN TÂN VIỆT

**Trụ sở chính:** Tầng 6, 79 Lý Thường Kiệt, Hoàn Kiếm, Hà Nội Điện thoại: (04) 3728 0921 \* Fax: (04) 3728 0920

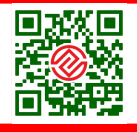

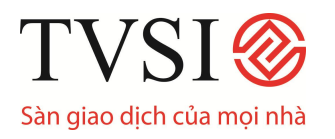

# HƯỚNG DẪN GIAO DỊCH CHỨNG KHOÁN TRỰC TUYẾN QUA iTRADE – PRO

| <b>≣\</b> ₿    | <b>F</b>                                                       | Help Fu                               | nction Key          | ۵ (۵                               |
|----------------|----------------------------------------------------------------|---------------------------------------|---------------------|------------------------------------|
|                | Function                                                       | Shift                                 | Ctrl                | Alt                                |
| F1<br>F2<br>F3 | Help Menu<br>Market By Price<br>Most Active Stock              | History Market                        |                     | Cancel Order By Group              |
| F4<br>F5<br>F6 | Top Gain / Loss Stock                                          | Top Buy / Sell Stock                  | Market All Trade    | Candle Stick Graph                 |
| F7<br>F8<br>F9 | Odd Lot / Big Lot<br>News / Message / Adv<br>Cust Confirmation | Volume Out Perform<br>Change Password |                     |                                    |
| F10            |                                                                |                                       |                     |                                    |
| F11            | Stock Active                                                   |                                       |                     |                                    |
| F 12           | Bestrice                                                       |                                       |                     | _                                  |
| Dri            | nt Screen                                                      |                                       | Num Lock            |                                    |
| Ser            | all Lock                                                       |                                       | Minus (-) : Se      | 11 Order Entry                     |
| Hou            | e :                                                            |                                       | Slash (/)           | it of dot birdly                   |
| End            |                                                                |                                       | Star (*) B          | v Order Entry                      |
| ALT            | · · ·                                                          |                                       | Ctrl + * :          | ,                                  |
| ALT            | + <b>V</b> :                                                   |                                       | Ctrl + V            |                                    |
| ALT            | + C :                                                          |                                       | Ctrl + C            |                                    |
| En             | ter Function Key                                               |                                       |                     |                                    |
|                | ter runetion key                                               |                                       |                     |                                    |
|                | ID :                                                           | VNIndex 1,023.04 +                    | 12.77 +1.26% 593.57 | B 81 21 7 M : P 14:25:03           |
| CH 2           |                                                                | HASTC: 282.04 +                       | 11.19 +4.13% 188.30 | B 57 21 13 10-07-0 <mark>43</mark> |
| Pressed        | [F1]                                                           |                                       |                     | Internet 🔍 100% 🔻 🛒                |

- Từ màn hình giao diện chính có thể dùng các phím nóng để vào 1 menu bất kỳ mà mình muốn.

Ví dụ: Muốn xem giá chào mua, chào bán tốt nhất nhấn F12 (BEST PRICE).

## IV. Định nghĩa và các ký hiệu sử dụng trong iTrade - Pro

Tru sở chính:

#### 1. Định nghĩa về mầu sắc trên màn hình

#### Mầu của Index:

- Mầu trắng : Chỉ số Index không thay đổi
- Mầu xanh lá cây : Chỉ số Index tăng so với ngày giao dịch trước.
- Mầu đỏ : Chỉ số Index giảm so với ngày giao dịch trước

#### Mầu của chứng khoán:

- Mầu vàng : Giá chứng khoán không thay đổi so với ngày giao dịch trước
  Mầu vanh lá sâu : Giá shứng khoán tặng so với ngày giao dịch trước
- Mầu xanh lá cây : Giá chứng khoán tăng so với ngày giao dịch trước.
- Mầu đỏ : Giá chứng khoán giảm so với ngày giao dịch trước

## CHỨNG KHOÁN TÂN VIỆT

Tầng 6, 79 Lý Thường Kiệt, Hoàn Kiếm, Hà Nội Điện thoại: (04) 3728 0921 \* Fax: (04) 3728 0920

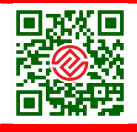

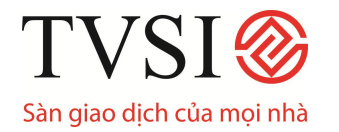

- Chữ số màu đen, tô đậm màu đỏ
- : Giá cổ phiếu tăng trần.
- Chữ số màu đen, tô đậm màu xanh lá cây : Giá cổ phiếu giảm sàn

#### Mầu của lệnh:

- Mầu xanh lá cây : Lệnh đặt mua
- Mầu đỏ : Lệnh đặt bán
- Mầu vàng : Lệnh hủy

#### 2. Các ký hiệu sử dụng trong iTrade – Pro

#### Ký hiệu của chứng khoán:

- (+): Giá chứng khoán tăng so với ngày giao dịch trước.
- (-): Giá chứng khoán giảm so với ngày giao dịch trước

#### Ký hiệu của số lượng chứng khoán (trong phần quản lý danh mục đầu tư):

- (+): Số chứng khoán đã mua
- (-): Số chứng khoán đã bán

#### Ký hiệu của dòng tiền (trong phần quản lý danh mục đầu tư):

- (+): Số tiền sẽ phải thanh toán sau giao dịch mua chứng khoán
- (-): Số tiền sẽ nhận được sau giao dịch bán chứng khoán

## V. Theo dõi giá cổ phiếu và tình trạng giao dịch của thị trường

- Khách hàng có thể theo dõi giá cổ phiếu và các thông tin giao dịch của thị trường bằng cách vào mục <u>F2 MARKET BY PRICE</u>, <u>F12- BEST PRICE</u> hoặc <u>F6 –</u> <u>STOCK TRANSACTION</u>
- Giao diện của 3 phần này được chia làm 3 phần màn hình chính như sau:

#### **Trụ sở chính:** Tầng 6, 79 Lý Thường Kiệt, Hoàn Kiếm, Hà Nội Điện thoại: (04) 3728 0921 \* Fax: (04) 3728 0920

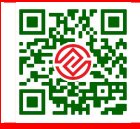

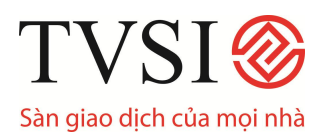

# HƯỚNG DẪN GIAO DỊCH CHỨNG KHOÁN TRỰC TUYẾN QUA iTRADE – PRO

| MARKET BY   | PRICE: K  | LS      |        |         | ΤY         | PE S FLA | G      |         |        |          |          |            |
|-------------|-----------|---------|--------|---------|------------|----------|--------|---------|--------|----------|----------|------------|
| VOLUM       | NE BID    | OFFER   | VOLU   | JME I   | PRIOR OPI  | EN HLA   | .O. CE | .ÆL.    |        | VOLUM    | ie pric  | e time     |
| 6,70        | 10.00     | 10.10   | 6,1    | 00      | 10.20 10.2 | 20 10.   | 20 10  | .60 100 | /0.10  | 1,80     | 0 10.1   | 0 11:01:37 |
| 10,80       | 9.90      | 10.20   | 51,9   | 900     |            | 9.       | 80 9   | 08.80   |        | 20       | 0 10.1   | 0 10:58:15 |
| 81,00       | 9.80      | 10.30   | 21,3   | 300     |            |          |        |         | 0.10   | 1,00     | 0 10.1   | 0 10:57:13 |
|             | VALUE(M)  | ) DE    | AL     | AVG.PR  | LAST       | .AGF     | 10     |         |        | 20       | 0 1      | 0 10:56:52 |
| MAIN        | 4,331.71  |         |        | 9.99    | 10.10      | 114.     | 39     |         |        | 1,70     | 0 10.1   | 0 10:56:11 |
| BIG         | 588,000   | )       |        |         | -0.10      |          | Б      | л х́ ц  | 11     | 1,50     | 0 10.1   | 0 10:55:51 |
| BVOL        | 493,800   | 50.00%  | SVOL   | 493,8   | 50.        | 0        | P      |         | 1 L    | 80       | 0 1      | 0 10:54:29 |
| STOCK       |           | VOLUME  | BID    | OFFER   | VOLUME     | STOCK    |        | 1       | /OLUME | E BID    | OFFER    | VOLUME 1   |
| TDH         | +         | 500     | 55.00  | 56.50   | 880        | GTA      | +      |         | 2,380  | 12.80    | 13.30    | 810        |
| SD9         | +         | 1,200   | 16.30  | 16.50   | 500        | STB      | +      |         | 10,500 | 21.50    | 21.60    | 302,860    |
| смс         |           |         |        | 14.80   | 5,300      | PVS      | +      | 1       | 85,200 | 25.60    |          |            |
| SJS         |           |         |        | 44.90   | 75,850     | HPG      | +      |         | 60,560 | 50.00    |          |            |
| ACB         | _+        | 2,600   | 47.00  | 47.20   | 500        | TBC      | +      |         | 400    | 13.70    | 13.80    | 13,400     |
| TAC         | +         | 70      | 67.50  | 68.00   | 450        | VPL      | +      |         | 200    | 107.00   | 108.00   | 4,790      |
| SSI         | 1,        | 753,230 | 31.10  |         |            | PET      | +      |         | 78,050 | 15.10    |          | <b>\_</b>  |
| DBC         | +         | 500     | 15.40  | 15.50   | 1,800      | VIC      | +      |         | 42,220 | 91.00    | PH       | ÂN 2       |
| DCS         | +         | 1,500   | 8.50   | 8.70    | 3,800      | BMC      | t+     |         | 3,700  | 55.50    |          |            |
| TIME        | ORDER#    | ACCOUN  | IT AT  | S STOC  | K AOT      | UME I    | RICE   | TIM     | CO]    | NFIRM MA | атсн и   | NMATCH     |
| Cancel      | 2         | 044C25  | 55888C | B MIC   | 150        | 0        | 62.6   | 0 0     | 0      | 11:18 0  | 1        | 500        |
| Cancel      | 6         | 044C00  | 02305C | S HUT   | 150        | 0        | 19.3   | 0 0     | 0      | 11:18 0  | 1        | 500        |
| Cancel      | 7         | 044C00  | 02426C | S HUT   | 300        | 0        | 18.6   | 0 0     | 0      | 11:18 0  | 3        | 000        |
| Cancel      | 11        | 044C00  | 00822C | S C92   | 200        | 0        | 23 1   | 0 0     | 0      | 11:18 0  | 2        | 900        |
| Cancel      | 15        | 044C00  | 02606C | S S 5 5 |            | лійна    | 12     | 0       | 0      | 11:18 0  | 6        | 00         |
| ENTER A ST  | OCK SYMBO | L: KLS  |        |         |            | TAN      | 13     |         |        |          |          |            |
| <b>ID</b> : | 1303      |         |        | VNIndex | 392.61     | +6.13    | +1.59% | 359     | .63B   | 95 21    | 39 M : A | 13:30:40   |
| CH 10.91.   | 3         |         |        | HASTC : | 112.68     | +0.76    | +0.68% | 117     | .39B   | 68 31    | 51 TVSI  | 27-06-0 53 |

- Dòng dưới đây thể hiện chị sổ thị trường:

| ID:044C                                                                                                    | VNindex                         | 898.54        | +10.92 | +1.23%                                   | 198.26B                                               | 63                     | 23                     | 26 M                       | : O 09:12:36                      |
|----------------------------------------------------------------------------------------------------|---------------------------------|---------------|--------|------------------------------------------|-------------------------------------------------------|------------------------|------------------------|----------------------------|-----------------------------------|
| CH 4.92.4                                                                                                   | HASTC :                         | 248.74        | +1.28  | +0.52%                                   | 3,836.57M                                             | 0                      | 0                      | 0 TV 9                     | SI 24-08-07                       |
| Pressed [F2]                                                                                                |                                 |               |        |                                          |                                                       |                        | 8                      | Interr                     | iet                               |
|                                                                                                    |                                 |               |        |                                          |                                                       |                        |                        |                            |                                   |
| ( <i>Từ trái sang</i> ): Chỉ số index củ<br>giao dịch Hose và hastc, điểm<br>đổi so với phiên giao dịch gần | a 2 trung<br>và tỷ trọn<br>nhất | tâm<br>g thay |        | ( <i>Từ ti</i><br>lượng<br>phiếu<br>giảm | r <i>ái sang).</i><br>g cổ phiếu<br>i đứng giá<br>giá | : Gi<br>u tăi<br>á, số | á trị<br>ng g<br>ố lượ | ị giac<br>giá, số<br>ợng c | dịch, số<br>ఏ lượng cổ<br>ổ phiếu |

- 1. Theo dõi thị trường theo giá cổ phiếu (F2 Market By Price):
  - Market By Price có 3 trang giao diện khác nhau, hiển thị ở Phần 1 của màn hình, có thể nhấn phím Insert để chuyển sang trang giao diện kế tiếp.

## CHỨNG KHOÁN TÂN VIỆT

**Trụ sở chính:** Tầng 6, 79 Lý Thường Kiệt, Hoàn Kiếm, Hà Nội Điện thoại: (04) 3728 0921 \* Fax: (04) 3728 0920

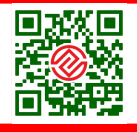

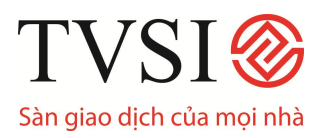

#### Trang 1

| MARKE | T BY P | RICE: AB | т      |        | сто    | СР ХМК ТН  | IUY SAN I            | BEN TRE | : т     | YPE SFLAG |       |          |
|-------|--------|----------|--------|--------|--------|------------|----------------------|---------|---------|-----------|-------|----------|
| vo    | LUME   | BID      | OFFER  | VOLUME | PRIO   | R OPEN     | HI./LO.              | CE./FL. |         | VOLUME    | PRICE | TIME     |
| 1     | 1,180  | 35.70    | 36.00  | 160    | 35.5   | 0 35.70    | 35.70                | 36.50   | 10/0.10 | 12,710    | 35.70 | 10:31:30 |
| 17    | 7,120  | 35.50    | 36.40  | 5,330  | E 35.7 | 0          | 34.50                | 34.50   |         | 11,650    | 35.70 | 10:09:28 |
|       | 280    | 34.50    | 36.50  | 1,440  | 1,18   | 80 3,968,9 | 999 <mark>2</mark> 1 | 0,447   | 0.10    | 10,210    | 35.70 | 10:05:15 |
|       |        | VALUE(M) | DEAL   | AVG.PR | 2      | LAST       | .cnvpref             |         |         | 9,850     | 35.70 | 09:58:34 |
| MAIN  |        | 445.00   |        | 35.01  |        | 35.70      |                      |         |         | 9,650     | 35.50 | 09:53:01 |
| BIG   |        |          |        |        |        | +0.20      |                      |         |         | 8,880     | 35.50 | 09:48:17 |
| BVOL  | 1      | 2,710    | 50.00% | SVOL 1 | 2,710  | 50.0       |                      |         |         | 8,730     | 35.50 | 09:45:31 |

- MARKET BY PRICE (trang 1): hiển thị 3 mức giá chào mua, chào bán tốt nhất cùng khối lượng tương ứng của một cổ phiếu bất kỳ (do nhà đầu tư lựa chọn) và 7 giao dịch gần nhất của loại cổ phiếu này.
- Định nghĩa các thuật ngữ:
  - VOLUME-BID: 3 giá chào mua tốt nhất cùng với khối lượng chào mua tương ứng.
  - OFFER -VOLUME: 3 giá chào bán tốt nhất cùng với khối lượng chào bán tương ứng.
  - ✓ PRIOR.: giá tham chiếu. Trong phiên khớp lệnh định kỳ, giá dự kiến khớp lệnh hiển thị phía dưới giá tham chiếu và có ký hiệu chữ E phía trước.
  - ✓ OPEN:
    - **OPEN PRICE 1:** giá dự kiến khớp lệnh phiên mở cửa (phiên 1) hoặc giá mở cửa cửa ở phiên 1.
    - OPEN PRICE 2: giá dự kiến khớp lệnh phiên đóng cửa (phiên 3) hoặc giá đóng cửa ở phiên 3.
  - ✓ CE./FL.(CEIL./ FLR.): giá trần, giá sàn của cổ phiếu
  - ✓ HI./LO.: giá khớp lệnh cao nhất, thấp nhất trong ngày của cổ phiếu
  - AVG (AVG.PR): giá giao dịch bình quân của cổ phiếu (tính theo phương pháp bình quân gia quyền dựa trên các mức giá khớp lệnh và khối lượng tương ứng)
  - ✓ LAST: giá đóng cửa của cổ phiếu hiển thị dòng trên, dòng dưới hiển thị sự thay đổi về giá trị của đóng cửa so với ngày giao dịch trước đó.
  - ✓ VALUE(M): giá trị giao dịch của cổ phiếu trong ngày giao dịch (đơn vị: triệu đồng)
  - ✓ **DEAL:** Tổng khối lượng khớp lệnh của toàn bộ giao dịch trong ngày
  - ✓ MAIN: giao dịch báo giá
  - ✓ BIG: giao dịch thỏa thuận

## CHỨNG KHOÁN TÂN VIỆT

#### Trụ sở chính: Tầng 6, 70 kứ Thường l

Tầng 6, 79 Lý Thường Kiệt, Hoàn Kiếm, Hà Nội Điện thoại: (04) 3728 0921 \* Fax: (04) 3728 0920

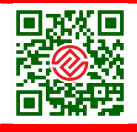

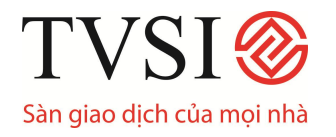

- ✓ **BVOL (BUYVOL):** tổng số lượng cổ phiếu mua vào trên thị trường
- ✓ **SVOL (SELVOL):** tổng số lượng cổ phiếu bán ra trên thị trường
- Góc bên phải màn hình hiển thị thông tin 7 giao dịch khớp lệnh gần nhất của mã cổ phiếu khách hàng đang theo dõi bao gồm: giá khớp lệnh, khối lượng khớp tương ứng và giờ giao dịch được thực hiện.

| MARK        | et by pric | CE AB | Г       | LAST 35. | 70 +0.20  | +0.56% | AVG: 35 | 5.01 .cnvpref |        |       |          |
|-------------|------------|-------|---------|----------|-----------|--------|---------|---------------|--------|-------|----------|
| v           | OLUME      | BID   | OFFER   | VOLUME   | PRIOR     | OPEN   | HI./LO. | AVG           | VOLUME | PRICE | TIME     |
|             | 1,180      | 35.70 | 36.00   | 160      | 35.50     | 35.70  | 35.70   | 35.01         | 12,710 | 35.70 | 10:31:30 |
| 1           | 7,120      | 35.50 | 36.40   | 5,330    | E 35.70   |        | 34.50   |               | 11,650 | 35.70 | 10:09:28 |
|             | 280        | 34.50 | 36.50   | 1,440    | 1,180     | LOT    | 10 MKT  | 0.12%         | 10,210 | 35.70 | 10:05:15 |
|             | 3,968,99   | 9     | 210,447 |          | BUYVOL    |        | 12,710  | 50.00%        | 9,850  | 35.70 | 09:58:34 |
| CEIL        | 36.50      | FLR   | 34.50   | P.CL     | SELVOL    |        | 12,710  | 50.00%        | 9,650  | 35.50 | 09:53:01 |
| MDEA        | L          | MV    | ALUE    | 445,0    | 00 MVOLUM |        | 12,710  |               | 8,880  | 35.50 | 09:48:17 |
| <b>BDEA</b> | L          | BV/   | ALUE    |          | BVOLUME   |        |         |               | 8,730  | 35.50 | 09:45:31 |
|             |            |       |         |          |           |        |         |               |        |       |          |

#### Trang 2

- MARKET BY PRICE (trang 2): hiển thị 3 mức giá chào mua, chào bán tốt nhất cùng khối lượng tương ứng của một cổ phiếu bất kỳ (do nhà đầu tư lựa chọn) và 7 giao dịch gần nhất của loại cổ phiếu này.
- Định nghĩa các thuật ngữ:
  - ✓ LOT: Đơn vị giao dịch của cổ phiếu (số lượng cổ phiếu có trong 1 lô)
  - ✓ **MKT:** % giao dịch so với toàn thị trường
  - MDEAL: Tổng số các giao dịch báo giá của cổ phiếu trong ngày giao dịch
  - ✓ BDEAL: Tổng số các giao dịch thỏa thuận của cổ phiếu trong ngày giao dịch
  - ✓ MVALUE(M): tổng giá trị giao dịch báo giá của cổ phiếu trong ngày giao dịch (đơn vị: triệu đồng)
  - ✓ BVALUE(M): tổng giá trị giao dịch thỏa thuận của cổ phiếu trong ngày giao dịch (đơn vị: triệu đồng)
  - MVOLUME: Tổng khối lượng khớp lệnh giao dịch báo giá của cổ phiếu trong ngày giao
  - BVOLUME: Tổng khối lượng khớp lệnh giao dịch thỏa thuận của cổ phiếu trong ngày giao dịch
- Phía bên phải màn hình hiển thị thông tin 7 giao dịch khớp lệnh gần nhất của mã cổ phiếu khách hàng đang theo dõi bao gồm: giá khớp lệnh, khối lượng khớp tương ứng và giờ giao dịch được thực hiện.

# CHỨNG KHOÁN TÂN VIỆT Tầng 6, 79 Lý

Tầng 6, 79 Lý Thường Kiệt, Hoàn Kiếm, Hà Nội Điện thoại: (04) 3728 0921 \* Fax: (04) 3728 0920

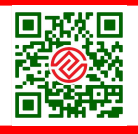

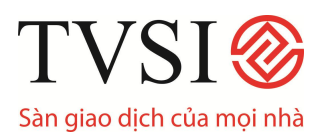

#### Trang 3

| MARKET BY PRIC | :E: ABT |       |        | СТСР     | ХИК ТНИҮ  | SAN BEN   | TRE 1        | TYPE S FLAG  |         |       |
|----------------|---------|-------|--------|----------|-----------|-----------|--------------|--------------|---------|-------|
| VOLUME         | BID     | OFFER | VOLUME | PRIOR    | OPEN H    | I./LO. CI | E./FL.       | <b>STOCK</b> | VOLUME  | PRICE |
| 1,180          | 35.70   | 36.00 | 160    | 35.50    | 35.70 3   | 5.70 3    | 6.50 10/0.10 | VTB          | 6,260   | 20    |
| 17,120         | 35.50   | 36.40 | 5,330  | E 35.70  | 3         | 4.50 3    | 4.50         | νтс          | 9,460   | 19.80 |
| 280            | 34.50   | 36.50 | 1,440  | 1,180    | 3,968,999 | 210,4     | 47 0.10      | νто          | 74,410  | 15.90 |
| VOLUME         | VALUE   | (M)   | LAST   | .cnvpref | 12,710    | 35.70     | 10:31:30     | MAFPF1       | 23,450  | 5.20  |
| 12,710         | 445.0   | 00    | 35.70  |          | 11,650    | 35.70     | 10:09:28     | PRUBF1       | 239,470 | 5.30  |
| DEAL           | AVG     | 35.01 | 0.20   |          | 10,210    | 35.70     | 10:05:15     | VFMVF1       | 272,460 | 10.10 |
| BUY 50.00%     | SELL 50 | 0.00% | 0.56%  |          | 9,850     | 35.70     | 09:58:34     | VFMVF4       | 60,700  | 7.10  |

- MARKET BY PRICE (trang 3): hiển thị 3 mức giá chào mua, chào bán tốt nhất cùng khối lượng tương ứng của một cổ phiếu bất kỳ (do nhà đầu tư lựa chọn)
- Phía bên phải màn hình hiển thị 7 giao dịch khớp lệnh gần nhất của các cổ phiếu trên HASTC hoặc HOSE (nếu mã cổ phiếu khách hàng đang theo dõi niêm yết trên HOSE thì phía bên phải màn hình sẽ hiển thị 7 giao dịch khớp lệnh gần nhất trên HOSE và tương tự với các cổ phiếu niêm yết trên HASTC)

#### <u>Lưu ý:</u>

- Khách hàng có thể nhập mã cổ phiếu muốn xem vào ô trống ENTER A STOCK SYMBOL ở cuối <u>Phần 3</u> của màn hình
- Khối lượng cổ phiếu được thể hiện trên **itrade-pro** là khối lượng thật, không tính theo lô. Giá cổ phiếu được thể hiện theo đơn vị nghìn đồng.

#### 2. Giá chào mua, chào bán tốt nhất (F12 – Best Price):

Best Price có 2 trang giao diện khác nhau, hiển thị ở <u>Phần 2</u> của màn hình, có thể nhấn phím Insert để chuyển sang trang giao diện kế tiếp.

#### <u>Trang 1</u>

CHỨNG KHOÁN TÂN VIỆT

| STOCK      |         | VOLUME    | BID   | OFFER  | VOLUME  | STOCK  |   |     |      | VOLUME  |    | BID  | OFFE | R    | VOLUME 1 |
|------------|---------|-----------|-------|--------|---------|--------|---|-----|------|---------|----|------|------|------|----------|
| CTS        |         | 800       | 25.80 | 25.90  | 14,200  | КВС    | ÷ | -   | 3    | 365,700 | 73 | 3.00 |      |      |          |
| SDA        |         | 1,800     | 55.70 | 56.00  | 1,200   | REE    | - |     | 1    | 64,600  | 53 | 3.50 | 54.0 | 0    | 22,000   |
| НРС        | + N     | 481,400   | 28.00 |        |         | VNE    | ÷ | ÷   | 1    | 04,140  | 17 | 7.80 |      |      |          |
| SAM        | +       | 4,370     | 36.70 |        |         | СМС    | + | - N |      | 8,200   | 25 | 5.20 | 25.3 | 0    | 2,600    |
| TLC        | N       | 1,197,700 | 12.40 |        |         | SD7    | + | ÷   |      | 2,100   | 63 | 3.00 | 63.6 | 0    | 600      |
| ICG        | +       | 1,500     | 41.30 | 41.40  | 1,100   | STB    | + | ÷   |      | 49,720  | 31 | 1.00 | 31.1 | 0    | 62,680   |
| SDD        | ÷       | 40,900    | 27.60 |        |         | VIP    | - |     |      | 740     | 32 | 2.80 | 33.0 | 0    | 12,030   |
| KLS        | + N     | 41,700    | 34.90 | 35.00  | 105,300 | KHA    | + | ÷   |      | 78,570  | 29 | 9.90 | 30.0 | 0    | 14,380   |
| всс        | +       | 21,400    | 17.60 | 17.80  | 6,200   | SHB    | + | ÷   |      | 22,200  | 28 | 3.70 | 28.9 | 0    | 12,100   |
| TIME       | ORDER   | F ACCOU   | NT AT | S STOC | K       | VOLUME |   | PB  | LICE | S       | B  | TIME | CO   | NF 1 | UNMATCH  |
| Cancel     | 5014    | 00293     | 51 C  | B HIG  |         | 1000   |   | 38  | 3.00 | 0       | 0  | 14   | :51  | 9999 | 100      |
| Cancel     | 5011    | 00293     | 51 C  | B HIG  |         | 3704   |   | 38  | 3.00 | 0       | 0  | 14   | : 49 | 9999 | 370      |
|            | 239     | 25525     | 51 C  | S TGP  |         | 50     |   | 9.  | 20   | 44      | 4  | 14   | : 47 | 4283 | 0        |
|            | 5017    | 30271     | 01 C  | B TAS  |         | 3000   |   | 15  | i.00 | 4       | 44 | 14   | : 42 | 4279 | 0        |
|            | 4886    | 01104     | 91 C  | S TAS  |         | 100    |   | 15  | i.00 | 44      | 4  | 14   | : 35 | 4278 | 0        |
| ENTER A ST | OCK SYM | BOL: VSP  |       |        |         |        |   |     |      |         |    |      |      |      |          |

Trụ sở chính:

Tầng 6, 79 Lý Thường Kiệt, Hoàn Kiếm, Hà Nội Điện thoại: (04) 3728 0921 \* Fax: (04) 3728 0920

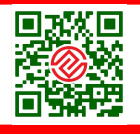

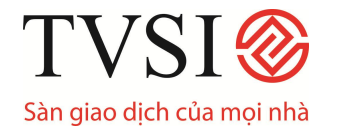

- Khách hàng có thể theo dõi giá chào mua, chào bán tốt nhất của tối đa 240 mã cổ phiếu tùy chọn. Có 10 trang, mỗi trang hiển thị tối đa 12 mã cổ phiếu. Khách hàng có thể lật trang bằng cách nhấn phím Page up và Page down.
- Bằng cách nhấn chuột vào các ô trống khách hàng có thể dễ dàng nhập các mã cổ phiếu mới hoặc thay thế các mã cổ phiếu đã có.
- Khi khách hàng nhấn chuột vào một mã cổ phiếu bất kỳ trong phần này, thông tin chi tiết về mã cổ phiếu này sẽ được hiển thị tại Phần 1 của màn hình (nội dung các thông tin chi tiết giống như trong phấn Market by Price)
- Chức năng này giúp khách hàng có thể theo dõi tập trung giá cả các cổ phiếu có trong danh mục đầu tư của mình.
- Thông tin hiển thị cho mỗi cổ phiếu trong màn hình 2 lần lượt từ trái sang phải là: khối lượng chào mua và giá chào mua tốt nhất, giá chào bán tốt nhất và khối lượng chào bán tương ứng.

| STOCK |   | VOLUME    | BID   | OFFER | VOLUME 1 | STOCK  | VOLUME  | PRICE | CHG   | %CHG  | TIME     |
|-------|---|-----------|-------|-------|----------|--------|---------|-------|-------|-------|----------|
| TDH   | + | 500       | 55.00 | 56.50 | 880      | VSH    | 110,190 | 24    |       |       | 10:32:09 |
| SD9   | + | 1,200     | 16.30 | 16.50 | 500      | VTA    | 9,850   | 9.80  | +0.20 | +2.08 | 10:32:09 |
| смс   |   |           |       | 14.80 | 5,300    | VTB    | 6,260   | 20    |       |       | 10:32:09 |
| SJS   |   |           |       | 44.90 | 75,850   | VTC    | 9,460   | 19.80 | +0.50 | +2.59 | 10:32:09 |
| ACB   | + | 2,600     | 47.00 | 47.20 | 500      | VTO    | 74,410  | 15.90 |       |       | 10:32:09 |
| ТАС   | + | 70        | 67.50 | 68.00 | 450      | MAFPF1 | 23,450  | 5.20  | +0.10 | +1.96 | 10:32:09 |
| SSI   |   | 1,753,230 | 31.10 |       |          | PRUBF1 | 239,470 | 5.30  | +0.10 | +1.92 | 10:32:09 |
| DBC   | + | 500       | 15.40 | 15.50 | 1,800    | VFMVF1 | 272,460 | 10.10 | +0.20 | +2.02 | 10:32:09 |
| DCS   | + | 1,500     | 8.50  | 8.70  | 3,800    | VFMVF4 | 60,700  | 7.10  |       |       | 10:32:09 |

## <u>Trang 2</u>

- Phía bên trái màn hình hiển thị giá chào mua, chào bán tốt nhất của 9 mã cổ phiếu tùy chọn.
- Phía bên phải màn hình hiển thị 9 giao dịch khớp lệnh gần nhất của các cổ phiếu trên HASTC hoặc HOSE (nếu mã cổ phiếu khách hàng đang theo dõi ở Phần 1 của màn hình là cổ phiếu niêm yết trên HOSE thì phía bên phải màn hình sẽ hiển thị 7 giao dịch khớp lệnh gần nhất trên HOSE và tương tự với các cổ phiếu niêm yết trên HASTC)

## 3. Thông tin giao dịch của cổ phiếu (F6 – Stock Transaction)

- Stock Transaction có 4 trang giao diện khác nhau, hiển thị ở <u>Phần 1</u> màn hình.
- Đề mục của 4 trang giao diện này hiển thị ở <u>Phần 3</u> của màn hình. Khách hàng có thể nhấn các phím 1,2,3,4 (các phím nóng tương ứng với từng đề mục) để chuyển sang trang giao diện kế tiếp.

## CHỨNG KHOÁN TÂN VIỆT

Trụ sở chính: Tầng 6, 79 Lý Thường Kiệt, Hoàn Kiếm, Hà Nội Điện thoại: (04) 3728 0921 \* Fax: (04) 3728 0920

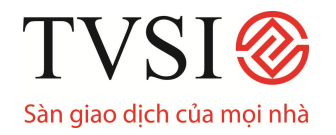

#### Trang 1 – Giao dich theo thòi gian (1 - Transaction by Time)

- Để vào mục này, khách hàng nhấn phím số 1 sau khi đã vào chức năng Stock Transaction – F6
- Khách hàng nhập mã cổ phiếu cần xem thông tin vào ô trống Enter Symbol và khoảng thời gian vào ô trống From Time..... To Time hiển thị ở <u>Phần 3</u> của màn hình.
- Sau khi đã nhập các thông tin cần thiết, <u>Phần 1</u> của màn hình sẽ hiển thị chi tiết các giao dịch đã thực hiện của mã cổ phiếu đó được sắp xếp theo thứ tự thời gian bao gồm: giá khớp lệnh, khối lượng khớp và thời gian khớp lệnh tương ứng.

| C Front C   | office Sy   | stem - Winc  | lows Inter   | net Expl   | orer        |             |                    |        |          |         |         |            |
|-------------|-------------|--------------|--------------|------------|-------------|-------------|--------------------|--------|----------|---------|---------|------------|
| TRANSACT    | ION BY TIN  | IE: SSI      | L            | AST:       | 32.00 +0    | .90 +2.     | .89% A             | VG:    | 32.01    | En la   |         | PAGE 1     |
| TOTAL VA    | LUE         | 776,000      | TOTAL        | VOLUME     | 24,24       | 0 B         | ROKER VO           | DLUM   |          |         |         |            |
| VO          | LUME        | PRICE        | TIME         | N N        | /OLUME      | PRICE       | TIME               |        | v        | OLUME   | PRICE   | TIME       |
| 24          | 1,240       | 32 1         | 0:32:18      |            | 20,640      | 32          | 09:37:1            | 0      |          | 16,020  | 32      | 09:10:17   |
| 22          | 2,690       | 32 1         | 0:08:26      |            | 20,540      | 32          | 09:34:2            | 3      |          | 15,820  | 32      | 09:06:07   |
| 22          | 2,190       | 32 0         | 9:48:35      |            | 20,040      | 32          | 09:31:5            | 2      |          | 14,820  | 32      | 09:03:06   |
| 21          | ,490        | 32 0         | 9:47:27      |            | 19,140      | 32          | 09:30:2            | 9      | 1        | 13,820  | 32      | 09:00:58   |
| 21          | ,190        | 32 0         | 9:45:14      |            | 19,070      | 32          | 09:22:0            | 9      |          |         |         |            |
| 20          | 0,840       | 32 0         | 9:39:04      | 1          | 16,070      | 32          | 09:16:3            | 8      |          |         |         |            |
| STOCK       |             | VOLUME       | BID          | OFFER      | VOLUME      | STOCK       | 8 <sup>- 1</sup> 1 |        | VOLUME   | BID     | OFFER   | VOLUME 1   |
| SSI         | N           | 1,625,820    | 32.00        |            |             | GTA         | ÷                  |        | 100      | 13.40   | 13.60   | 2,180      |
| SD9         | +           | 2,700        | 16.90        |            |             | STB         | +                  |        | 25,530   | 21.80   | 21.90   | 32,480     |
| смс         | -           | 1,000        | 14.40        | 14.70      | 600         | PVS         |                    |        | 375,100  | 26.20   |         |            |
| SJS         | +           | 600          | 46.20        |            |             | HPG         |                    |        | 104,890  | 51.50   |         |            |
| ACB         | +           | 1,800        | 47.70        | 47.90      | 17,000      | TBC         | +                  |        | 4,500    | 13.50   | 13.60   | 6,700      |
| TAC         |             | 9,940        | 70.00        |            |             | VPL         | +                  |        | 20       | 107.00  | 108.00  | 4,890      |
| SSI         | N           | 1,625,820    | 32.00        |            |             | PET         |                    |        | 139,750  | 15.50   |         |            |
| DBC         | -           | 4,100        | 15.30        | 15.40      | 2,800       | VIC         | +                  |        | 20,730   | 93.50   |         |            |
| DCS         | -           | 10,600       | 8.20         | 8.50       | 1,600       | BMC         |                    |        | 17,790   | 57.00   |         |            |
| TIME        | ORDER       | # ACCOU      | NT AT        | S STOCI    | K AOT       | UME I       | PRICE              | TI     | ME COI   | AFIRM N | IATCH   | UNMATCH    |
|             | 723         | 044C1        | 81976C       | B SRB      | 400         |             | 7.80               |        | 58 44 :  | 10:48 ( | 583     | 1400       |
|             | 597         | 044C1        | 66868C       | S ACB      | 300         |             | 47.90              | 0      | 44 9 :   | 10:48 ( | 582     | 1700       |
| 10:31       | Advert      | tisement-    | PVD          | в          | 90030       | at          | 76.000             | 0000   | Board=   | =B Firm | n= 3    |            |
|             | 725         | 044C0        | 000917C      | S HPC      | 600         |             | 17.50              | 0      | 44 7     | 10:47 ( | 581     | 1600       |
| -           | 130         | 944CU        | DT2005       | в рот      | 200         | V           | 11.80              | 2      | 53 44 3  | 10:46 ( | 576     | 1500       |
| 1 - Transac | tion by Tin | e 2 - Transa | ction by Pri | ce 3 - Sum | mary Transa | action by T | ime 4 - T          | otal B | y Period | 1       |         |            |
| D:          | 1303        |              |              | VNIndex    | 399.40      | +6.79       | +1.73%             | Z      | U8.85B   | 92 19   | 46 M :A | 10:48:31   |
| CH 7.91.3   |             |              |              | HASTC :    | 112.57      | -0.11       | -0.10%             | 82.92  | 21.56M   | 0 0     | 0 TVSI  | 30-06-0 02 |

## CHỨNG KHOÁN TÂN VIỆT

#### Tầng 6, 79 Lý Thường Kiệt, Hoàn Kiếm, Hà Nội Điện thoại: (04) 3728 0921 \* Fax: (04) 3728 0920

Tru sở chính:

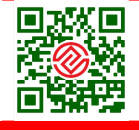

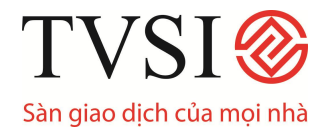

#### Trang 2 – Giao dich theo giá (2 - Transaction by Price)

- Khách hàng nhấn phím số 2 sau khi đã vào Stock Transaction F6 xem thống kê giao dịch theo giá.
- Sau khi nhập mã cổ phiếu và khoảng thời gian, <u>Phần1</u> của màn hình sẽ hiển thị thông tin tổng hợp các giao dịch đã thực hiện của cổ phiếu đó thống kê theo từng mức giá khớp lệnh.
- Các thông tin hiển thị trong mục này (từ trái sang phải) bao gồm:
  - ✓ **PRICE**: Giá khớp lệnh được xếp theo chiều giảm dần
  - ✓ VOLUME: Khối lượng khớp lệnh tương ứng
  - ✓ VALUE(M): Giá trị khớp lệnh tính theo đơn vị triệu đồng.
  - ✓ **DEAL**: Số giao dịch khớp lệnh tương ứng

| C Fron   | nt Office Sy        | stem - Wind | dows Inte | ernet Explo | orer     |          |           |           |        |          |            |
|----------|---------------------|-------------|-----------|-------------|----------|----------|-----------|-----------|--------|----------|------------|
| TRANS    | ACTION BY TIN       | NE: ACB     |           | LAST: 4     | 7.90 +'  | 1.70 +3. | 68% AVG   | 47.32     |        |          | PAGE 1     |
| TOTAL    | VALUE               | 21,882,050  | ΤΟΤΑ      | L VOLUME    | 463,8    | 00 B     | ROKER VOL | UME 4,9   | 00     | (+0.53%) |            |
|          | VOLUME              | PRICE       | TIME      | 1           | OLUME    | PRICE    | TIME      | V         | DLUME  | PRICE    | TIME       |
|          | 100                 | 47.90 1     | 1:00:24   |             | 1,000    | 47.90    | 10:57:20  |           | 1,000  | 47.90    | 10:53:14   |
|          | 10,000              | 47.90 1     | 0:59:44   |             | 500      | 47.90    | 10:56:19  |           | 2,000  | 47.90    | 10:52:33   |
|          | 300                 | 47.90 1     | 0:59:03   |             | 1,000    | 47.90    | 10:55:58  |           | 200    | 47.90    | 10:52:13   |
|          | 2,000               | 47.90 1     | 0:58:21   |             | 7,800    | 47.70    | 10:55:38  |           | 300    | 47.80    | 10:51:29   |
|          | 100                 | 47.90 1     | 0:58:01   |             | 500      | 48       | 10:55:18  |           | 500    | 47.80    | 10:51:09   |
|          | 3,600               | 47.90 1     | 0:57:40   |             | 3,800    | 48       | 10:53:54  |           | 3,000  | 47.90    | 10:50:49   |
| STOCK    |                     | VOLUME      | BID       | OFFER       | VOLUME   | STOCK    |           | VOLUME    | BID    | OFFER    | VOLUME 1   |
| SSI      | N                   | 1,625,820   | 32.00     |             |          | GTA      | +         | 100       | 13.40  | 13.60    | 2,180      |
| SD9      | +                   | 59,200      | 16.90     |             |          | STB      | +         | 25,530    | 21.80  | 21.90    | 32,480     |
| CMC      | -                   | 200         | 14.60     | 14.70       | 100      | PVS      |           | 375,300   | 26.20  |          | 187        |
| SJS      | +                   | 600         | 46.20     |             |          | HPG      |           | 104,890   | 51.50  |          |            |
| ACB      | +                   | 2,600       | 47.90     | 48.00       | 77,700   | TBC      | +         | 500       | 13.60  | 13.70    | 9,000      |
| TAC      |                     | 9,940       | 70.00     |             |          | VPL      | +         | 20        | 107.00 | 108.00   | 4,890      |
| SSI      | N                   | 1,625,820   | 32.00     |             |          | PET      |           | 139,750   | 15.50  |          |            |
| DBC      | +                   | 1,900       | 15.40     | 15.60       | 8,000    | VIC      | +         | 20,730    | 93.50  |          |            |
| DCS      | +                   | 2,000       | 8.40      | 8.50        | 300      | BMC      | 50        | 17,790    | 57.00  |          |            |
| TIM      | e ORDER             | # ACCOU     | INT AT    | S STOCI     | ( VOI    | .UME I   | PRICE     | TIME CON  | FIRM M | IATCH I  | UNMATCH    |
| 11:1     | 3 PAC               | - PAC       | : Reso    | lution (    | of the B | loard of | E Direct  | ors       |        |          |            |
|          | 746                 | 044C0       | 000756C   | B HPC       | 200      |          | 17.50     | 41 44 1   | 1:01 7 | 12       | 0          |
|          | 678                 | 044C0       | 000719C   | S ILC       | 200      | )        | 19.60     | 44 19 1   | 0:59 7 | 08       | 0          |
|          | 640                 | 044C0       | 002436C   | S TLT       | 500      |          | 13.40     | 44 1 1    | 0:59 7 | 07       | 0          |
|          | 742                 | 014C0       | 023370    | B DAE       | 300      |          | 12.30     | 21 44 1   | 0:57 7 | 05       | 0          |
| Enter Sy | mbol ACB            |             | From Time |             | Te       | o Time   |           |           |        |          |            |
|          | <del>7 . 1303</del> |             |           | VNIndex     | 399.40   | +6.79    | +1.73%    | 213.25B   | 92 19  | 46 M :A  | 11:20:48   |
| CH 7.9   | 1.3                 |             |           | HASTC :     | 112.67   | -0.01    | -0.01% 95 | 5,040.55M | 76 30  | 44 TVSI  | 30-06-0 46 |

CHỨNG KHOÁN TÂN VIỆT

#### Trụ sở chính:

Tầng 6, 79 Lý Thường Kiệt, Hoàn Kiếm, Hà Nội Điện thoại: (04) 3728 0921 \* Fax: (04) 3728 0920

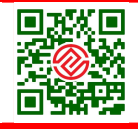

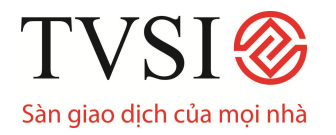

#### Trang 3 – Sổ lệnh giao dịch (3 - Summary Trans by Time)

- Khách hàng nhấn phím số 3 sau khi đã vào (Stock Transaction F6) xem sổ lệnh giao dịch được thống kê theo thời gian.
- Sau khi nhập mã cổ phiếu, <u>Phần 1</u> của màn hình sẽ hiển thị thống kê giao dịch trong ngày theo từng khoảng thời gian.
- Các thông tin hiển thị bao gồm:
  - ✓ END TIME START TIME: khoảng thời gian
  - ✓ PRICE: giá khớp lệnh
  - ✓ VOLUME: Tông khớp lệnh trong khoảng thời gian tương ứng

| C Front C  | Office Sys | stem - Win | dows Inte | ernet Expl | lorer                                  |       |         |          |       |        |          |            |
|------------|------------|------------|-----------|------------|----------------------------------------|-------|---------|----------|-------|--------|----------|------------|
| TRANSACT   | ION BY PR  | ICE: ACB   |           | LAST: 4    | 7.90 +1.7                              | 0 +3. | .68% A  | VG: 47   | .28   |        |          | PAGE 1     |
|            |            | TOT/       | IL.       |            | 1-1-1-1-1-1-1-1-1-1-1-1-1-1-1-1-1-1-1- | BUY   | 7       | 1.2      |       |        | SELL     |            |
| PRICE      | VOL        | UME \      | /ALUE(M)  | DEAL       | VOLUME                                 | E V   | ALUE(M) | DEAL     | X     | VOLUME | VALU     | E(M) DEAL  |
| 48         | 5          | ,000       | 240       | 3          | 5,000                                  | )     | 240     | 3        |       |        |          |            |
| 47.90      | 12         | ,900       | 618       | 10         | 12,900                                 | )     | 618     | 10       |       |        |          |            |
| 47.80      | 28         | ,800       | 1,377     | 25         | 28,800                                 | 0     | 1,377   | 25       |       |        |          |            |
| 47.70      | 22         | ,200       | 1,059     | 34         | 22,200                                 | )     | 1,059   | 34       |       |        |          |            |
| 47.60      | 2          | ,100       | 100       | 7          | 2,100                                  | )     | 100     | 7        |       |        |          |            |
| 47.50      | 18         | ,800       | 893       | 16         | 18,800                                 | )     | 893     | 16       |       |        |          |            |
| 47.20      | -          | 500        | 24        | 1          | 500                                    | )     | 24      | 1        |       |        |          |            |
| STOCK      |            | VOLUME     | BID       | OFFER      | VOLUME                                 | STOCH | (       | V        | DLUME | BI     | ) OFFER  | VOLUME 1   |
| SSI        | N          | 1,625,820  | 32.00     |            |                                        | GTA   | +       |          | 100   | 13.40  | 13.60    | 2,180      |
| SD9        | +          | 8,400      | 16.90     |            |                                        | STB   | +       | 2        | 5,530 | 21.80  | 21.90    | 32,480     |
| CMC        | _          | 6,000      | 14.40     | 14.70      | 100                                    | PVS   |         | 37       | 5,300 | 26.20  | )        |            |
| SJS        | +          | 600        | 46.20     |            |                                        | HPG   |         | 10       | 4,890 | 51.50  | )        |            |
| ACB        | +          | 11,400     | 47.70     | 47.90      | 23,900                                 | TBC   | +       |          | 300   | 13.60  | 13.70    | 3,200      |
| TAC        |            | 9,940      | 70.00     |            |                                        | VPL   | +       |          | 20    | 107.00 | 108.00   | 4,890      |
| SSI        | N          | 1,625,820  | 32.00     |            |                                        | PET   |         | 13       | 9,750 | 15.50  | )        |            |
| DBC        | +          | 5,400      | 15.30     | 15.40      | 4,200                                  | VIC   | +       | 2        | 0,730 | 93.50  | )        |            |
| DCS        | -          | 200        | 8.30      | 8.50       | 1,800                                  | BMC   |         | 1        | 7,790 | 57.00  | )        |            |
| TIME       | ORDER#     | ACC0       | UNT AT    | S STOC     | K AOTA                                 | ME    | PRICE   | TIME     | CON   | FIRM 1 | ATCH     | UNMATCH    |
|            | 742        | 044C       | 002337c   | B DAE      | 300                                    |       | 12.3    | 0 21     | 44 1  | 0:57   | 705      | 0          |
|            | 720        | 044C       | 000930c   | B XMC      | 200                                    |       | 14.0    | 0 58     | 44 1  | 0:56   | 704      | 0          |
| Cancel     | 405        | 044C       | 141168C   | B SJS      | 200                                    |       | 43.6    | 0 0      | 0 1   | 0:53   | 201      | 200        |
|            | 731        | 044C       | 002589C   | B ACB      | 100                                    |       | 47.7    | 0 6      | 44 1  | 0:55   | 703      | 0          |
| 1          | 727        | 044C       | 001489C   | B KLS      | 100                                    |       | 10.Ŭ    | 0 10     | 44 1  | 0:55   | 702      | 0          |
| Enter Symb | ol ACB     |            | From Time |            | To 1                                   | ime   |         |          |       |        |          |            |
| iĐ÷        | 1303       | /          | _         | Vivindex   | 399.40                                 | H6.79 | +1.73%  | 211.     | 73B   | 92 19  | 46 M : A | 10:57:40   |
| CH 7.91.3  |            |            |           | HASTC :    | 112.64                                 | -0.04 | -0.04%  | 91,644.5 | 50M   | 0 0    | 0 TVSI   | 30-06-0 53 |

#### Trang 4 – Tổng họp giao dịch trong khoảng thời gian (4 - Total by Period)

- Khách hàng nhấn phím số 4 sau khi đã vào (Stock Transaction F6) xem tổng hợp giao dịch theo khoảng thời gian.
- Khách hàng điền các thông tin vào các ô trống trên <u>Phần 1</u> của màn hình:
  - ✓ ENTER A STOCK SYMBOL: mã cổ phiếu cần xem

CHỨNG KHOÁN TÂN VIỆT

Trụ sở chính: Tầng 6, 79 Lý Thường Kiệt, Hoàn Kiếm, Hà Nội Điện thoại: (04) 3728 0921 \* Fax: (04) 3728 0920

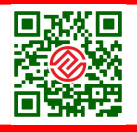

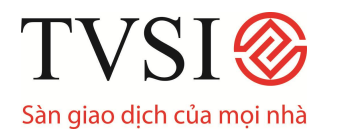

- ✓ From ... to: khoảng thời gian cần xem
- Màn hình sẽ hiển thị các thông tin giao dịch tổng hợp của mã cổ phiếu đó trong khoảng thời gian khách hàng lựa chọn.

#### <u>Lưu ý:</u>

- Khách hàng có thể lật trang bằng cách nhấn vào mũi tên (◀►) ở góc phải trên cùng của màn hình.
- Nếu ở phần From Time..... To Time, khách hàng để trống không điền thông tin, màn hình sẽ hiển thị toàn bộ các giao dịch đã thực hiện của mã cổ phiếu đó.
- 4. Thông tin thị trường

| TIME         | ORDER# ACCOUNT A   | T S STOCK | VOLUME       | PRICE TIME CONFIRM MATCH UNMATCH        |
|--------------|--------------------|-----------|--------------|-----------------------------------------|
| 09:59        | Advertisement- VNE | в         | 35 at        | 42.000000 Board=B Firm= 3               |
| 09:59        | Advertisement- TNC | в         | 551 at       | 0.000000 Board=B Firm=55                |
| 09:59        | Advertisement- GIL | S         | 53 at        | 45.000000 Board=B Firm= 5               |
| 09:59        | Advertisement- TNC | в         | 42 at        | 0.000000 Board=B Firm= 4                |
| 09:59        | Advertisement- SHC | В         | 42 at        | 0.000000 Board=B Firm= 4                |
| ENTER A ST   | TOCK SYMBOL : FPT  |           |              |                                         |
| 922 ID :     | 2204               | VNIndex   | 887.62 -4.48 | -0.50% 747.22B 40 52 22 M :O 11:17:0    |
| CH 12.93.    | 4                  | HASTC :   | 247.37 +0.80 | +0.32% 90,167.70M 15 27 50 TVSI 23-08-0 |
| 🙆 Pressed [F | F2]                |           |              | 🔮 Internet                              |

Các thông tin được truyền trực tiếp từ 2 trung tâm giao dịch và các thông tin của quản trị hệ thống sẽ được hiển thị ở Phần 3 của màn hình.

#### VI. Theo dõi thông tin tổng hợp của thị trường

1. Theo dõi thông tin tổng hợp toàn thị trường

| A                |                  |            |                  | Chọn    | thị trường  |            |        |
|------------------|------------------|------------|------------------|---------|-------------|------------|--------|
| C ilRADE Profes  | sional Edition - | Windows In | ternet Explorer  |         |             |            | 🛛      |
| Market Indicator |                  |            | HOSTC            |         |             |            |        |
| HOSTC            | 587.12           | +5.63      | 0.97%            | BOARD   | KL          | GT         | %VALUE |
| Cao              | 594.73           | +13.24     | 2.28% / 09:01:23 | Tổng GT | 67,726,680T | 3,166,969M | +100%  |
| Thấp             | 583.75           | +2.26      | 0.39% / 09:32:23 |         | KL          | GT         | %VALUE |
|                  | Cł               | (          | KL               | MAIN    | 65,149,450  | 3,046,583T | +0.10% |
| UP               | 132              | 2          | 45,452,150       | ODD     |             |            |        |
| DOWN             | 38               | 3          | 8,513,690        | BIG     |             |            |        |
| UNCHG            | 14               | 100        | 11,183,610       | FOREIGN |             |            |        |

- Để vào mục này, sau khi đăng nhập vào tài khoản của mình, khách hàng ấn phím F10
- Khách hàng chọn thị trường cần theo dõi: HASTC, HOSTC, OTC (thông tin của thị trường UpCom)
- Các thông tin hiển thị bao gồm:

Tru sở chính:

#### CHỨNG KHOÁN TÂN VIỆT

Tầng 6, 79 Lý Thường Kiệt, Hoàn Kiếm, Hà Nội Điện thoại: (04) 3728 0921 \* Fax: (04) 3728 0920

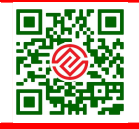

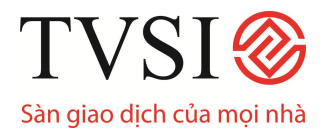

- ✓ HOSTC/ HOSE/ OTC: Thị trường khách hàng muốn theo dõi thông tin
- Cao: Số điểm cao nhất của thị trường trong ngày/ Số điểm tăng (giàm)/ Phần trăm tăng (giảm)
- Thấp:\_Số điểm thấp nhất của thị trường trong ngày/ Số điểm tăng (giảm)/ Phần trăm tăng (giảm)
- ✓ Up: Số mã tăng giá
- ✓ Down: Số mã giảm giá
- ✓ Unchange: Số mã đứng giá
- Tổng GT: Tổng khối lượng đơn vị khớp lệnh của thị trường/ Tổng giá trị giao dịch của thị trường cần xem

#### 2. Theo dõi những cổ phiếu được giao dịch nhiều nhất

Bấm phím **F3** hoặc nhấn chuột vào **"Most active stock"** trong màn hình giao diện chính để theo dõi các cổ phiếu được giao dịch nhiều nhất trong ngày.

| http://fo.tvsi.com.vn - Front Office System - Microsoft Internet Explorer |                |                  |             |            |          |            |        |          |                         |  |  |  |
|---------------------------------------------------------------------------|----------------|------------------|-------------|------------|----------|------------|--------|----------|-------------------------|--|--|--|
| MOST ACTIVE STOCK                                                         |                | TOTAL M          | ARKET : 332 | ,592,000,0 | 00       |            |        |          | Page 1                  |  |  |  |
| STOCK                                                                     | VOLUME         | DONG             | %MKT        | AVERAGE    | н        | GH LOW     | LAST   | CHANGE   | %CHG                    |  |  |  |
| STB                                                                       | 773,240        | 39,319,000       | 11.82       | 50.85      | 51.      | 00 50.50   | 51.00  |          |                         |  |  |  |
| BMC                                                                       | 70,580         | 33,807,000       | 10.16       | 478.99     | 494.     | 00 470.00  | 489.00 | +17.00   | 3.60                    |  |  |  |
| FPT                                                                       | 142,990        | 32,610,000       | 9.80        | 228.06     | 229.     | 00 225.00  | 226.00 | -3.00    | -1.31                   |  |  |  |
| VSH                                                                       | 572,500        | 24,774,000       | 7.45        | 43.27      | 43.      | 30 41.30   | 43.30  | +2.00    | 4.84                    |  |  |  |
| SJS                                                                       | 91,460         | 21,626,000       | 6.50        | 236.45     | 237.     | 00 235.00  | 236.00 |          |                         |  |  |  |
| TNC                                                                       | 455,590        | 19,135,000       | 5.75        | 42.00      | 42.      | 00 42.00   | 42.00  | +2.00    | 5.00                    |  |  |  |
| SFI                                                                       | 16,150         | 2,974,000        | 0.89        | 184.15     | 187.     | 00 181.00  | 185.00 | +3.00    | 1.65                    |  |  |  |
| PJT                                                                       | 43,940         | 2,163,000        | 0.65        | 49.23      | 50.      | 00 48.50   | 49.00  | -1.00    | -2.00                   |  |  |  |
| 1-Most Act Ho 2-Most Vo                                                   | la Ho 3-Most V | ol Ho 4-Most Act | Ha 5-Most   | Vola Ha 6- | Most Vol | Ha :       |        |          |                         |  |  |  |
| E : 2204                                                                  |                | VNIndex          | 888.91      | -3.16      | -0.35%   | 332.59B    | 36 53  | 25 M : A | 10:26:11                |  |  |  |
| CH 12.93.4                                                                |                | HASTC :          | 246.36      | -0.21      | -0.09%   | 54,340.85M | 0 0    | 0 TV SI  | 23-08-0 <mark>57</mark> |  |  |  |
| Pressed [E3]                                                              |                |                  |             |            |          |            |        |          |                         |  |  |  |

Nhấn lần lượt các phím từ 1-6 để xem 6 chức năng của màn hình này:

**1- Most Act Ho:** Những cổ phiếu có *giá trị giao dịch cao nhất* trong ngày tại sàn Tp. HCM, theo thứ tự giảm dần.

**2- Most Vola Ho:** Những cổ phiếu có *sự thay đổi giá nhiều nhất* trong ngày tại sàn Tp. HCM, theo thứ tự giảm dần.

**3- Most Vol Ho:** Những cổ phiếu có *khối lượng giao dịch nhiều nhất* trong ngày tại sàn Tp. HCM, theo thứ tự giảm dần.

**4- Most Act Ha:** Những cổ phiếu có *giá trị giao dịch cao nhất* trong ngày tại sàn Hà Nội, theo thứ tự giảm dần.

## CHỨNG KHOÁN TÂN VIỆT

**Trụ sở chính:** Tầng 6, 79 Lý Thường Kiệt, Hoàn Kiếm, Hà Nội Điện thoại: (04) 3728 0921 \* Fax: (04) 3728 0920

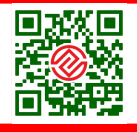

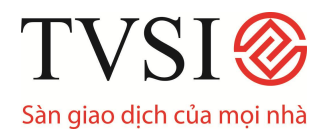

**5- Most Vola Ha:** Những cổ phiếu có *sự thay đổi giá nhiều nhất* trong ngày tại sàn Hà Nội, theo thứ tự giảm dần.

**6- Most Vol Ha:** Những cổ phiếu có *khối lượng giao dịch nhiều nhất* trong ngày tại sàn Hà Nội, theo thứ tự giảm dần.

Giải thích các thuật ngữ trong chức năng Most Vola:

SWING: Khác biệt giữa giá cao nhất và giá thấp nhất

%SWING: Tỷ trọng khác biệt giữa giá cao nhất và giá thấp nhất

#### 3. Theo dõi những cổ phiếu tăng/giảm giá nhiều nhất

Bấm phím F4 hoặc nhấn chuột vào "Top Gain/loss Stock" trong màn hình giao diện chính để theo dõi các cổ phiếu tăng/giảm giá nhiều nhất trong ngày.

| Attp://fo.tvsi.com.vn - Front Office System - Microsoft Internet Explorer |                  |             |        |       |        |            |              |            |          |  |  |  |
|---------------------------------------------------------------------------|------------------|-------------|--------|-------|--------|------------|--------------|------------|----------|--|--|--|
| TOP GAIN / LOSS STOCH                                                     | (                |             |        |       |        |            | Carl Frag    |            | Page 1   |  |  |  |
| STOCK                                                                     | VOLUME           | AVERAGE     | HIGH   | LOW   | BIC    | OFFER      | LAST         | CHANGE     | %CHANGE  |  |  |  |
| RHC                                                                       | 13,030           | 39.75       | 39.90  | 39    | 39.90  | )          | 39.90        | +1.90      | 5.00     |  |  |  |
| TNC                                                                       | 455,590          | 42.00       | 42     | 42    | 42     | 2          | 42           | +2         | 5.00     |  |  |  |
| SHC                                                                       | 92,880           | 41.81       | 42.50  | 40.50 | 42.50  | )          | 42.50        | +2         | 4.94     |  |  |  |
| VNE                                                                       | 236,020          | 42.22       | 42.50  | 41.60 | 42.50  | )          | 42.50        | +2         | 4.94     |  |  |  |
| <b>STOCK</b>                                                              | VOLUME           | AVERAGE     | HIGH   | LOW   | BI     | ) OFFER    | LAST         | CHANGE     | %CHANGE  |  |  |  |
| DPC                                                                       | 2,830            | 28.98       | 29     | 28.60 | 28.60  | 29.70      | 28.60        | -1.40      | -4.67    |  |  |  |
| NHC                                                                       | 1,270            | 39.37       | 40     | 39    | 39     | 9 40       | 39           | -1.70      | -4.18    |  |  |  |
| ITA                                                                       | 26,330           | 136.88      | 140    | 135   | 135    | 5 137      | 135          | -5         | -3.57    |  |  |  |
| 1 - Top Gainer/Losser H                                                   | o 2 - Top Gainer | /Losser Ha: |        |       |        |            |              |            |          |  |  |  |
| Peee ID : 2204                                                            |                  | VNIndex     | 887.62 | -4.45 | -0.50% | 747.22B    | 40 52        | 22 M :O    | 11:07:31 |  |  |  |
| CH 12.93.4                                                                |                  | HASTC :     | 247.37 | +0.80 | +0.32% | 90,167.70M | <b>15</b> 27 | 50 TV SI   | 23-08-07 |  |  |  |
| E Pressed [F4]                                                            |                  |             |        |       |        |            |              | 🥝 Internet |          |  |  |  |

Nhấn lần lượt các phím 1,2 để xem 2 chức năng hiển thị của màn hình này:

**1- Top Gianer/Losser Ho:** Những cổ phiếu tăng giá/giảm giá nhiều nhất trong ngày tại sàn Tp.HCM, theo mức độ thay đổi giảm dần.

**2- Top Gianer/Losser Ha:** Những cổ phiếu tăng giá/giảm giá nhiều nhất trong ngày tại sàn HN, theo mức độ thay đổi giảm dần.

Giải thích các thuật ngữ:

STOCK: Mã cổ phiếu

VOULUME: Khối lượng giao dịch

AVERAGE: Giá trung bình

CHỨNG KHOÁN TÂN VIỆT

Trụ sở chính: Tầng 6, 79 Lý Thường Kiệt, Hoàn Kiếm, Hà Nội Điện thoại: (04) 3728 0921 \* Fax: (04) 3728 0920

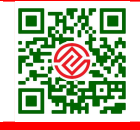

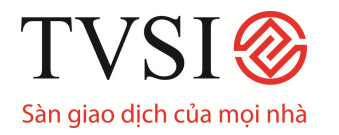

#### HIGH: Giá cao nhất

LOW: Giá thấp nhất

BID: Giá chào mua cao nhất

OFFER: Giá chào bán thấp nhất

CHANGE: Khác biệt giữa giá khớp lệnh thành công gần nhất và giá tham chiếu

**%CHANGE:** Tỷ trọng khác biệt giữa giá khớp lệnh thành công gần nhất và giá tham chiếu

## 4. Theo dõi giá chi tiết của một cổ phiếu

Bấm phím **F11** hoặc nhấn chuột vào "Stock Active" trong màn hình giao diện chính để theo dõi giá chi tiết của một cổ phiếu

| l http://fo.tv        | si.com.vn - Front O     | ffice System - Mi | crosoft Inte | rnet Explo | rer    |           |         |                |                          |
|-----------------------|-------------------------|-------------------|--------------|------------|--------|-----------|---------|----------------|--------------------------|
| FPT                   | CTCP PT DT CO           | NG NGHE TYPE      | S FLAG       |            |        |           |         |                | Page 1                   |
| EXECUTE               | # BID                   | PRICE             | OFFER        | EXECUTE    | #      | 10        | VOLUME  | PRICE          | TIME                     |
|                       |                         | 229.00            |              |            |        | 2         | 225,450 | 225            | 10:30:25                 |
|                       |                         | 228.00            | 36,720       |            |        | 1         | 42,990  | 226            | 09:57:04                 |
|                       |                         | 227.00            | 51,420       |            |        | 1         | 42,590  | 226            | 09:56:47                 |
|                       |                         | 226.00            | 6,810        |            |        | 1         | 39,590  | 226            | 09:55:23                 |
|                       | 11,030                  | 225.00            |              |            |        | 1         | 39,540  | 226            | 09:54:18                 |
|                       | 2,340                   | 224.00            |              |            |        |           |         |                |                          |
|                       | 4,000                   | 223.00            |              |            |        | EXPECT    | 225     | 11 030         |                          |
|                       |                         |                   |              |            |        | LAST      | 225 00  | -4 00          | -1 75%                   |
|                       |                         |                   |              |            |        | 22        | 110.00  | 4.00           | 1.1070                   |
|                       |                         |                   |              |            |        | PAR       | 0 10    |                |                          |
|                       |                         |                   |              |            |        | PRIOR     | 229.00  |                |                          |
|                       |                         |                   |              |            |        | OPEN #1   | 225     | <b>OPEN #2</b> |                          |
|                       |                         |                   |              |            |        | HIGH      | 229     | LOW            | 225                      |
|                       |                         |                   |              |            |        | CEIL      | 240     | FLOOR          | 218                      |
|                       |                         |                   |              |            |        | AVG       | 226.94  |                |                          |
|                       |                         |                   |              |            |        | SPREAD    | 1.00    | LOT            | 10                       |
| and the second second | VOLUME V                | ALUE(M) AV        | G.PR P       | ERCENT     |        |           |         | AIN BOARD      |                          |
| BUY                   |                         |                   |              |            |        | 225       | .450    | 51,163,000     | 0                        |
| SELL                  |                         |                   |              |            |        |           |         | BIG LOT        |                          |
| -                     |                         |                   |              |            |        |           |         |                |                          |
| AVG-5                 | VOL                     | HI                | LO           |            |        |           |         | ODD LOT        |                          |
| FRm: 45,030           | ,735 / 28,875,597       |                   |              |            |        |           |         |                |                          |
|                       |                         |                   |              |            |        |           |         |                |                          |
|                       |                         |                   |              |            |        |           |         |                |                          |
| ENTER A STOCK         | SYMBOL: FPT             |                   |              |            |        |           |         |                |                          |
| ID : 220              | 4                       | VNIndex           | 887.62       | -4.45      | -0.50% | 747.2     | 2B 40   | 52 22 M : 0    | 0 11:15 <mark>:12</mark> |
| CH 12.93.4            | 02                      | HASTC             | 247.37       | +0.80      | +0.32% | 90,167.70 | DM 15   | 27 50 TVSI     | 23-08-07                 |
| ど Error while upo     | lating Screen : [B@15bc |                   |              |            |        |           |         | 🧭 Interne      |                          |

Màn hình sẽ hiển thị:

- Các mức giá đã được thực hiện trong ngày cùng khối lượng tương ứng của 1 loại cổ phiếu.
- b. Ta có thể xem giá của các CP khác bằng cách gõ mã cổ phiếu vào mục: ENTER A STOCK SYMBOL.

## CHỨNG KHOÁN TÂN VIỆT

**Trụ sở chính:** Tầng 6, 79 Lý Thường Kiệt, Hoàn Kiếm, Hà Nội Điện thoại: (04) 3728 0921 \* Fax: (04) 3728 0920

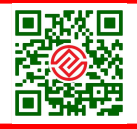

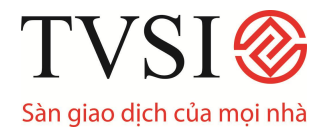

#### 5. Theo dõi thông tin toàn bộ thị trường

Bấm Ctrl +F5 hoặc nhấn chuột vào :"Market all trade" trong màn hình giao diện chính để theo dõi thông tin giao dịch trong ngày của toàn thị trường.

| https://itra   | ide-pro.tv | vsi.com.vn | - itrade | Professio | nal Edition | - Micros | oft Intern | iet Ex | plorer  |      |          |       |          |
|----------------|------------|------------|----------|-----------|-------------|----------|------------|--------|---------|------|----------|-------|----------|
| STOCK :        | FPT        | C          | TCP PT   | DT CONG   | NGHE F      | PT       | TYP        | E S    | FLAG    |      |          |       |          |
| 280            | 226.00     | 227.00     | 7        | 00 LA     | ST: 227.    | 00 CH    | IG: +      | 2.00   | HIGH    | 228. | 00 LC    | W:    | 225.00   |
| 5,720          | 225.00     | 228.00     | 11,9     | 20 AV     | G: 226.     | 25 FL    | .R: 21     | 4.00   | CEIL:   | 236. | 00 PF    | NO:   | 225.00   |
| 7,810          | 224.00     | 229.00     | 13,5     | 10 B      | /OL:        |          | SVOL       | .:     |         | M    | VOL:     |       | 170,030  |
| MARKET ALL T   | RADE       |            |          |           |             |          |            |        |         |      |          |       |          |
| STOCK          | 1          | OLUME      | PRICE    | STOCK     |             | VOLUN    | IE PI      | RICE   | STOCK   |      | vo       | LUME  | PRICE    |
| LBM            |            | 48,370     | 67.50    | FMC       |             | 12,37    | 0          | 48     | PVD     |      | 36       | ,410  | 145      |
| LBM            |            | 49,170     | 68       | GTA       |             | 31,89    | 0 44       | 4.20   | STB     |      | 445      | 6,340 | 53       |
| FMC            |            | 8,310      | 48.60    | HAS       |             | 5,82     | 0 87       | 7.50   | VSH     |      | 244      | ,270  | 45.30    |
| FPT            | 1          | 70,030     | 227      | KHA       |             | 18,81    | 0 27       | 7.20   | SJS     |      | 47       | ,240  | 237      |
| HBC            |            | 45,880     | 122      | PPC       |             | 78,40    | 0 51       | 1.50   | PVD     |      | 36       | 6,910 | 147      |
| KHA            | -          | 17,810     | 27       | REE       |             | 33,13    | 0          | 131    | SJS     |      | 47       | ,390  | 237      |
| KHP            |            | 66,890     | 32.70    | SJS       |             | 49,62    | 0          | 237    | STB     |      | 445      | 5,540 | 53       |
| NSC            |            | 12,000     | 50       | STB       |             | 448,50   | 0          | 53     | HRC     |      | 10       | ,180  | 164      |
| SFI            |            | 32,410     | 192      | VIP       |             | 16,31    | 0          | 73     | FPT     |      | 169      | ,830  | 227      |
| SGH            |            | 28,020     | 158      | VSH       |             | 248,47   | 0 4        | 5.40   | HTV     |      | 13       | ,090  | 46       |
| SJS            |            | 48,620     | 237      | VFMVF     |             | 188,51   | 0 29       | 9.10   | KHA     | _    | 14       | ,820  | 27.10    |
| STB            | 4          | 46,700     | 53       | GTA       |             | 30,04    | 0 44       | 4.20   | KHP     |      | 61       | ,890  | 32.70    |
| TYA            |            | 40,770     | 37.40    | VSH       |             | 247,07   | 0 4        | 5.40   | LBM     |      | 49       | ,170  | 68       |
| UNI            |            | 13,860     | 74       | VSH       |             | 247,47   | 0 4        | 5.30   | SCD     |      | 3        | ,300  | 39.10    |
| VFMVF1         | 1          | 85,510     | 29.10    | VSH       |             | 248,47   | 0 4        | 5.40   | SFI     |      | 23       | ,410  | 191      |
| SJS            |            | 96,710     | 237      | STB       |             | 448,40   | 0          | 53     | SJS     |      | 47       | ,590  | 237      |
| FPT            | 1          | 69,930     | 227      | GTA       |             | 30,89    | 0 44       | 4.40   | STB     |      | 446      | ,140  | 53       |
| STB            | 8          | 93,340     | 53       | GTA       |             | 31,89    | 0 44       | 4.20   | TCT     |      | 14       | ,810  | 382      |
| FPT            | 1          | 70,030     | 227      | STB       |             | 448,50   | 0          | 53     | UNI     |      | 13       | ,660  | 74       |
| DCT            |            | 7,870      | 28       | REE       |             | 66,01    | 0          | 131    | VSH     |      | 245      | 6,270 | 45.40    |
| ENTER A STOC   | K SYMBOL   | FPT        |          |           |             |          |            |        |         |      |          |       |          |
| ID : 044       | 4C         |            | 1        | /NIndex   | 899.07      | +11.45   | +1.29%     |        | 255.37B | 64 1 | 9 29 1   | 1:0   | 09:22:13 |
| CH 4.92.4      |            |            |          | HASTC :   | 248.36      | +0.90    | +0.36%     | 9,1    | 41.43M  | 0    | 0 0 T    | VSI   | 24-08-07 |
| Pressed [Ctrl- | +F5]       |            |          |           |             |          |            |        |         | ć    | 🔒 🥥 Inte | ernet |          |

#### VII.Cập nhật tin tức và thông báo từ các trung tâm giao dịch

#### Cập nhật thông báo từ các trung tâm giao dịch (HoSe và Hastc)

Bấm **F8** hoặc nhấn chuột vào **:"View admin message"** trong màn hình giao diện chính để theo dõi đầy đủ tất cả các thông tin được gửi về từ 2 trung tâm giao dịch HoSe và Hastc.

## CHỨNG KHOÁN TÂN VIỆT

#### **Trụ sở chính:** Tầng 6, 79 Lý Thường Kiệt, Hoàn Kiếm, Hà Nội Điện thoại: (04) 3728 0921 \* Fax: (04) 3728 0920

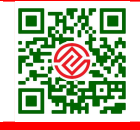

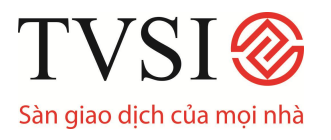

# HƯỚNG DẪN GIAO DỊCH CHỨNG KHOÁN TRỰC TUYẾN QUA ¡TRADE – PRO

| http://f  | fo.tvsi.com.vn - Front | Office ! | System - Mi | crosoft Inter | net Ex | plorer    |         |         |        |
|-----------|------------------------|----------|-------------|---------------|--------|-----------|---------|---------|--------|
| VIEW ADMI | N MESSAGE              |          |             |               |        |           |         |         | Page 1 |
| TIME      | SYSTEM MESSAGE         |          |             |               |        |           |         |         |        |
| 10:41     | Advertisement-         | VNE      | в           | 35            | at     | 42.000000 | Board=B | Firm= 3 |        |
| 10:39     | Advertisement-         | TNC      | в           | 551           | at     | 0.000000  | Board=B | Firm=55 |        |
| 10:36     | Advertisement-         | GIL      | S           | 53            | at     | 45.000000 | Board=B | Firm= 5 |        |
| 10:32     | Advertisement-         | TNC      | в           | 42            | at     | 0.000000  | Board=B | Firm= 4 |        |
| 10:29     | Advertisement-         | SHC      | в           | 42            | at     | 0.000000  | Board=B | Firm= 4 |        |
| 09:59     | SET - Start of         | call     | market      | period        |        |           |         |         |        |
| 08:59     | BSDC - Market          | open     |             |               |        |           |         |         |        |
| 08:59     | SET - Market of        | pen      |             |               |        |           |         |         |        |

<u>Lưu ý:</u> Ta có thể theo dõi thông tin được gửi về từ hai trung tâm giao dịch HoSe và Hastc ở màn hình 3 của chức năng Theo dõi thị trường theo giá chứng khoán (**F2**). Tuy nhiên, chức năng "**View admin message"** lưu lại tất cả các thông tin và cho phép ta xem lại bất kỳ thông tin nào được gửi trong ngày giao dịch. Trong khi chức năng **F2** chỉ cho hiển thị nhưng thông tin cập nhật nhất.

#### VIII. Quản lý tài khoản khách hàng (F9 – Customer Confirmation)

- Khách hàng có thể xem mọi thông tin chi tiết về tài khoản của mình cũng như quản lý danh mục đầu tư một cách hiệu quả trong phần **Customer Confirmation (F9).**
- Sau khi nhấn phím F9 (hoặc nhấn chuột vào dòng chữ Customer Confirmation), màn hình sẽ hiển thị danh mục các chức năng có trong phần này. Các chức năng bao gồm:

| QL : | 806 | Tran Thi Xuan                     | Mởi lựa chọn  | тк:             | 0964381      | Mr. Nguyễn Đông Hà | 0 |
|------|-----|-----------------------------------|---------------|-----------------|--------------|--------------------|---|
|      |     | 1. Tình trạng lệnh GD trong phiên |               | 5. Thông tin kh | nách hàng    |                    |   |
|      |     | 2. Hạn mức mua                    |               | 6. In báo cáo   |              |                    |   |
|      |     | 3. Thông tin TK                   |               | 7. Tổng hợp G   | D <b>К</b> Н |                    |   |
|      |     | 4. Due Information                |               | 9. Credit Balar | nce and Purc | chasing            |   |
|      |     | E                                 | NTER OPTION : |                 |              |                    |   |
|      |     |                                   |               |                 |              |                    |   |

- 1. Tình trạng lệnh GD trong phiên: Theo dõi tình trạng lệnh giao dịch trong ngày
- 2. Hạn mức mua: Số dư tiền mặt có thể giao dịch được
- **3.** Thông tin tài khoản: Thông tin chi tiết về tài khoản của khách hàng (bình quân giá mua chứng khoán, giá trị chứng khoán tính đến thời điểm hiện tại, lãi, lỗ...)
- 4. Due Information: Thông tin về giao dịch đến hạn thanh toán
- 5. Thông tin khách hàng: Thông tin chi tiết về tài khoản của khách hàng
- 6. In báo cáo: In báo cáo, sao kê lệnh
- 7. Tổng họp GD KH: Sổ lệnh giao dịch
- 9. Credit Balance and Purchasing: Giao dich ký quỹ

Tru sở chính:

#### CHỨNG KHOÁN TÂN VIỆT

. Tầng 6, 79 Lý Thường Kiệt, Hoàn Kiếm, Hà Nội Điện thoại: (04) 3728 0921 \* Fax: (04) 3728 0920

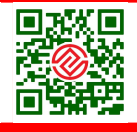

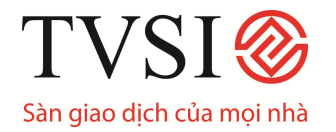

- Để thực hiện các chức năng trên khách hàng chi cần bấm các phím số tương ứng với chức năng đó.
- 1. Theo dõi tình trạng lệnh giao dịch trong ngày (1 Order/Comfirmation Full Screen)
  - Sau khi nhấn **F9/1**, màn hình sẽ hiển thị các lệnh khách hàng đã đặt và thông tin chi tiết cũng như trạng thái lệnh tại thời điểm đó.

| Tình | trạng lệnh GD | ) trong phiên      |    |         |              |                 |        | 200    | a 🕥 🕑          | Page 1         |
|------|---------------|--------------------|----|---------|--------------|-----------------|--------|--------|----------------|----------------|
| QL   | 806           | Tran Thi Xuan      |    | LH N    | H.m» 9,999,9 | 99,000.00 Hạn m | ức mua | 537.40 | 6 H.mức BK     | 1241.5         |
| ΤК   | 0964381       | Mr. Nguyễn Đông Hà |    | () KH C | LTK C        | T.Mu            | a      |        | T.Bán          | and the second |
| TG   | LL            | СК                 | KL | Giá     | Đã khớp      | Chưa khớp       | KL LK  | Giá CT | PUBLISH TT lên | h TLK          |
|      |               |                    |    |         |              |                 |        |        |                |                |
|      |               |                    |    |         |              |                 |        |        |                |                |
|      |               |                    |    |         |              |                 |        |        |                |                |

- Giải thích thuật ngữ
  - ✓ **TG:** Thời gian khách hàng đặt lệnh
  - ✓ LL: Loại lệnh (S: Lệnh bán, B: lệnh mua)
  - ✓ CK: mã cổ phiếu
  - ✓ KL: Số lượng mua/bán
  - ✓ Giá: Giá mua/bán
  - ✓ Đã khớp: Khối lượng khớp lệnh thành công
  - Chưa khớp: Khối lượng chưa khớp lệnh
  - ✓ KL LK: Tổng khối lượng khớp lệnh
  - ✓ Giá CT: giá khớp lệnh
  - ✓ PUBLISH ORD\_ST: trạng thái lệnh
    - OPEN: Lệnh chờ trên hệ thống (lệnh chưa khớp hoặc đã khớp một phần)
    - MATCH: Lệnh đã khớp
    - o UN MATCH: Lệnh không khớp
    - CANCEL: Lệnh đã được hủy
    - **PEND:** Lệnh đang chờ xác nhận hủy
    - REJECT: Lệnh do người quản trị hệ thống hủy (thường là các lệnh đặt khi đã hết giờ nhập lệnh, các lệnh đặt sai hoặc không được phép đặt)
  - ✓ K: Kênh đặt lệnh
    - I (Internet): Lệnh nhập qua internet
    - **D** (**Dealer**): Lệnh do nhân viên môi giới nhập

#### Trụ sở chính:

Tầng 6, 79 Lý Thường Kiệt, Hoàn Kiếm, Hà Nội Điện thoại: (04) 3728 0921 \* Fax: (04) 3728 0920

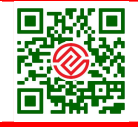

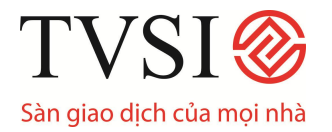

#### 2. Hạn mức mua

• Sau khi nhấn **F9/1**, hệ thống sẽ hiển thị số dư tiền mặt của khách hàng có thể giao dịch được.

| ITRADE Professional Edition - Windows Internet Explorer |  |
|---------------------------------------------------------|--|
| PORTFOLIO STATUS                                        |  |
| 1. Portfolio                                            |  |
| 2. Position Gain / Loss                                 |  |
| ENTER OPTION :                                          |  |
|                                                         |  |

- Giải thích thuật ngữ:
  - ✓ ACCOUNT: Số tài khoản của khách hàng
  - ✓ INITIAL CREDIT: Hạn mức thấu chi (Hiện tại dịch vụ này chưa sử dụng, hệ thống mặc định là 50 tỉ đồng. Xin Khách hàng vui lòng liên hệ với nhân viên TVSI để biết thêm chi tiết)
  - ✓ USED: Số tiền đã sử dụng
  - AVAILABLE: Số tiền hiện có trong tài khoản và có thể sử dụng để giao dịch

| AILABLE |
|---------|
| 537.46  |
|         |

#### 3. Thông tin tài khoản

- Nhấn F9/3 để vào menu phần quản lý danh mục đầu tư của khách hàng
- Có 2 chức năng chính trong phần Quản lý danh mục đầu tư:

a. Porfolio - Tình trạng danh mục đầu tư

- b. Position Gain/ Loss Tình trạng lãi/ lỗ dự tính của danh mục
- Khách hàng nhập các số tương ứng với các đề mục vào ô trống ENTER OPTION để vào mục cần xem.

#### <u>a. Tình trạng danh mục đầu tư</u>

 Khách hàng có thể nhập mã cổ phiếu cần theo dõi vào ô trống CK và để trống ô VIEW để xem thông tin chi tiết liên quan đến mã cổ phiếu đó.

Trụ sở chính: Tầng 6, 79 Lý Thường Kiệt, Hoàn Kiếm, Hà Nội Điện thoại: (04) 3728 0921 \* Fax: (04) 3728 0920

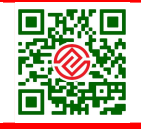

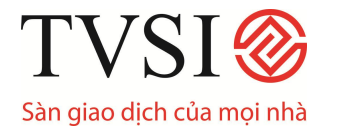

- Trường hợp muốn xem toàn bộ các cổ phiếu mình hiện có, khách hàng để trống ô CK và chọn ALL ở ô trống VIEW để xem thông tin toàn bộ danh mục đầu tư.
- Giải thích thuật ngữ
- TK: số tài khoản của khách hàng
- GTB: Tổng số tiền đã mua chứng khoán
- Lỗ/lãi DK: Tổng số tiền lãi lỗ dự kiến tính đến thời điểm hiện tại

| DMục Đtư   |                 |            |           |                              | 🖬 🔇 🕟           | Page 1          |
|------------|-----------------|------------|-----------|------------------------------|-----------------|-----------------|
| QL 806     | Tran Thi Xuan   |            | LH N H.m» | 9,999,999,000.00 Hạn mức mua | 537.46 H.mức BK | n Contrationale |
| TK 0964381 | Mr. Nguyễn Đông | Hà ()      | KH C LTK  | C T.Mua                      | T.Bán           | 2               |
| ск         | CK S.du CK      | CK được GD | GTB       | B.Khống Mua/Bán              | Lỗ/lãi DK       | Lő/läi          |
| Tồng GT    |                 |            | 78,837.73 |                              | -9,939.85       |                 |
| BCC        | 200             | 200        | 18.46     | 16.70                        | -363.52         |                 |
| смс        | 200             | 200        | 29.05     | 23.60                        | -1,105.81       |                 |
| HPC        | 300             | 300        | 29.20     | 27.80                        | -447.64         |                 |
| ICG        | 200             | 200        | 41.79     | 38.50                        | -683.71         |                 |
| KHA        | 100             | 100        | 31.91     | 28.50                        | -350.65         |                 |
| KLS        | 200             | 200        | 38.18     | 32.70                        | -1,117.40       |                 |
| SAM        | 100             | 100        | 36.80     | 35.50                        | -141.89         |                 |
| SDD        | 400             | 400        | 34.59     | 25.70                        | -3,590.64       |                 |
| SHB        | 200             | 200        | 31.08     | 27.10                        | -813.66         |                 |
| STB        | 50              | 50         | 32.08     | 29.50                        | -139.00         |                 |
| TLC        | 400             | 400        | 14.84     | 13.20                        | -672.87         |                 |
| VIP        | 200             | 200        | 31.10     | 31.20                        | -1.67           |                 |
| VNE        | 200             | 200        | 19.50     | 17                           | -511.39         |                 |

## <u>b. Tình trạng lãi/ lỗ dự tính của danh mục</u>

- Chức năng này giúp khách hàng biết được tình trạng lãi/ lỗ của danh mục.
- Định nghĩa các thuật ngữ:
  - ✓ **GTB:** Giá vốn bình quân mua chứng khoán
  - ✓ Giá KGN: Giá chứng khoán tính theo giá thị trường đến thời điểm hiện tại
  - ✓ GT Nhập: Tổng giá trị thu được nếu bán cổ phiếu với giá vốn bình quân
  - ✓ GT: Tổng giá trị thu được nếu bán cổ phiếu với giá thị trường hiện tại
  - ✓ Lỗ/ lãi Dk: Lãi/ lỗ dự tính (Chênh lệch giữa giá trị đầu tư ban đầu và giá trị bán tại thời điểm hiện tại)
  - ✓ %LN (% Gain/ Loss): tỷ trọng lãi/lỗ

## Trụ sở chính:

Tầng 6, 79 Lý Thường Kiệt, Hoàn Kiếm, Hà Nội Điện thoại: (04) 3728 0921 \* Fax: (04) 3728 0920 Trung tâm DVKH: 1900 1885 Email: contact@tvsi.com.vn www.tvsi.com.vn

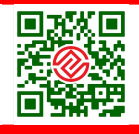

CHỨNG KHOÁN TÂN VIỆT

| C iTRADE Pro   | fessiona | al Edition - Wind | ows Inte  | rnet Exp  | lorer         |                  |             |            |        |
|----------------|----------|-------------------|-----------|-----------|---------------|------------------|-------------|------------|--------|
| DUE INFORMAT   | ION      |                   |           |           |               |                  |             | <b>M</b> < | Page 1 |
| TK: 0964       | 381      | Mr. Nguyễn Đông l | Hà        | 0 0       | QL: 806       | Tran Thi Xu      | an          |            |        |
| тк             |          | AVAILABL          | E         | PAYME     | NT            | OVERDUE          | T+1         | T+2        | T+3    |
| 0964381        |          | 537.4             | 6         |           |               |                  |             | 6,357.42   |        |
| ск             | AVA      | ILABLE            | MKTV      | ALUE      | WTR           | WTS              | NET         | T+1 1      | +2 T+3 |
| BCC            |          | 200               | 3,34      | 0.00      |               |                  |             |            |        |
| смс            |          | 200               | 4,72      | 20.00     |               |                  |             |            |        |
| HPC            |          | 300               | 8,34      | 0.00      |               |                  |             |            |        |
| ICG            |          | 200               | 7,70      | 00.00     |               |                  |             |            |        |
| КНА            |          | 100               | 2,85      | 50.00     |               |                  |             |            |        |
| KLS            |          | 200               | 6,54      | 0.00      |               |                  |             |            |        |
| REE            |          |                   |           |           |               |                  |             | 1          | 20     |
| SAM            |          | 100               | 3,55      | 50.00     |               |                  |             |            |        |
| SDD            |          | 400               | 10,28     | 0.00      |               |                  |             |            |        |
| SHB            |          | 200               | 5,42      | 20.00     |               |                  |             |            |        |
| STB            |          | 50                | 1,47      | 5.00      |               |                  |             |            |        |
| TLC            |          | 400               | 5,28      | 0.00      |               |                  |             |            |        |
| VIP            |          | 200               | 6,24      | 0.00      |               |                  |             |            |        |
| VNE            |          | 200               | 3,40      | 00.00     |               |                  |             |            |        |
| C iTRADE Prof  | essional | Edition - Window  | ws Intern | et Explor | er            |                  |             |            |        |
| Lỗ/Lãi dư kiến |          |                   |           |           |               |                  |             |            | Page 1 |
| OL 806         | Trai     | n Thi Xuan        |           | LHN       | H.m» 9.9999.9 | 99.000.00 Han mứ | c mua 537.4 | 6 H.mức BK |        |
| TK 0964381     | Mr. N    | lauvễn Đông Hà    | 0         | KHC       | стк с         | T.Mua            |             | T.Bán      |        |
| СК             | СК       | S.dur CK          | GTB       | Giá KG    | IN            | GTNhập           | GT          | Lỗ/lãi DK  | % LN   |
| всс            |          | 200               | 18.46     | 16.7      | 0             | 3,692.33         | 3,340.00    | -363.52    | -9.85  |
| смс            |          | 200               | 29.05     | 23.6      | 0             | 5,810.00         | 4,720.00    | -1,105.81  | -19.03 |
| НРС            |          | 300               | 29.20     | 27.8      | 0             | 8,759.70         | 8,340.00    | -447.64    | -5.11  |
| ICG            |          | 200               | 41.79     | 38.5      | 0             | 8,357.91         | 7,700.00    | -683.71    | -8.18  |
| KHA            |          | 100               | 31.91     | 28.5      | 0             | 3,190.65         | 2,850.00    | -350.65    | -10.99 |
| KLS            |          | 200               | 38.18     | 32.7      | 0             | 7,635.49         | 6,540.00    | -1,117.40  | -14.63 |
| SAM            |          | 100               | 36.80     | 35.5      | 0             | 3,680.00         | 3,550.00    | -141.89    | -3.86  |
| SDD            |          | 400               | 34.59     | 25.7      | 0             | 13,836.20        | 10,280.00   | -3,590.64  | -25.95 |
| SHB            |          | 200               | 31.08     | 27.1      | 0             | 6,215.50         | 5,420.00    | -813.66    | -13.09 |
| STB            |          | 50                | 32.08     | 29.5      | 0             | 1,604.00         | 1,475.00    | -139.00    | -8.67  |
| TLC            |          | 400               | 14.84     | 13.2      | 0             | 5,935.18         | 5,280.00    | -672.87    | -11.34 |
| VIP            |          | 200               | 31.10     | 31.2      | 0             | 6,220.77         | 6,240.00    | -1.67      | -0.03  |
| VNE            |          | 200               | 19.50     | 1         | 7             | 3,900.00         | 3,400.00    | -511.39    | -13.11 |
| Tổng GT        |          |                   |           |           |               | 78,837.73        | 69,135.00   | -9,939.85  | -12.61 |

## 4. Thông tin về giao dịch đến hạn thanh toán (5 – Due Information)

- Chức năng này giúp khách hàng có thể theo dõi dòng tiền và chứng khoán sẽ về hoặc sẽ bị chuyển đi khỏi tài khoản trong ngày hiện tại và 3 ngày sắp tới.
- Giải thích thuật ngữ
  - ✓ AVAILABLE: : Số tiền hiện có trong tài khoản và có thể sử dụng để giao dịch/ Số chứng khoán có thể giao dịch
  - ✓ **PAYMENT:**Số tiền phải thanh toán cho giao dịch mua trong ngày
  - ✓ **OVERDUE:** Số tiền nợ quá hạn
  - ✓ MKTVALUE (Market Value): Giá trị cổ phiếu tính theo giá thị trường tại thời điểm hiện tại
  - ✓ WTR (Wait to be Received): Số lượng chứng khoán đã mua trong ngày sẽ được chuyển vào tài khoản
  - ✓ WTS (Wait to be Send): Số lượng chứng khoán đã bán trong ngày sẽ được chuyển ra khỏi tài khoảnT+1/ T+2/ T+3: Dòng tiền và chứng khoán đến hạn thanh toán trong 3 ngày sắp tới

#### Tru sở chính:

Tầng 6, 79 Lý Thường Kiệt, Hoàn Kiếm, Hà Nội Điện thoại: (04) 3728 0921 \* Fax: (04) 3728 0920 Trung tâm DVKH: 1900 1885 Email: contact@tvsi.com.vn www.tvsi.com.vn

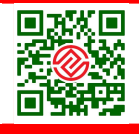

CHỨNG KHOÁN TÂN VIỆT

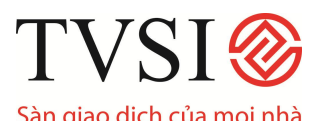

# HƯỚNG DẪN GIAO DỊCH CHỨNG KHOÁN TRỰC TUYẾN QUA ¡TRADE – PRO

| C iTRADE Professi | onal Editio | n - Windows | s Internet Ex | kplorer  |          |           |          |    |              |           |                                                                                                    |
|-------------------|-------------|-------------|---------------|----------|----------|-----------|----------|----|--------------|-----------|----------------------------------------------------------------------------------------------------|
| Thông tin NĐT     |             |             |               |          |          |           |          |    | 200 BM       |           | Page 1                                                                                                    |
| Mã                | : 09643     | 81          |               | Mr. Nguy | /ễn Đông | Hà        | 0        |    |              |           | 3673)                                                                                                    |
| Loại TK           | : C         | Loại HN     | 1             | : 2      | Can      | short vol | ume : N  |    | Mã CN        |           | : 1                                                                                                    |
| Loại KH           | : C         | Có thể      | mua           | : Y      | Can      | short len | ding : N |    | QL           |           | : 806                                                                                                    |
| КН                | : N         | Có thể      | bán           | : Y      | Can      | Over      | : N      |    | Loại pl      | ní        | : V                                                                                                    |
| Loại phí          | : C         | Can mt      | m             | : Y      | Marg     | jin Rate  | : 10     | 00 | Gói ph       | í         | : M02                                                                                                    |
| Thông tin         |             | GT          |               |          | T        | iông tin  |          |    | GT           |           |                                                                                                    |
| Branch            |             | CN-HANG     | ОІ-ТНОҮКН     | IUE      | AT       | TENTION   |          |    | Mr. Ng       | uyễn Đông | li in the second second second second second second second second second second second second second second se |
| Loại TK           |             |             |               |          | Re       | mark      |          |    |              |           |                                                                                                    |
| Advisor ID        |             | 0806        |               |          | Mk       | t Grade   |          |    | Ν            |           |                                                                                                    |
| Advisor Name      |             | Tran Thi    | Xuan          |          | Ор       | er Grade  |          |    |              |           |                                                                                                    |
| CommRate          |             | 0.0000      |               |          | AC       | COUNT_S   | TATUS    |    |              |           |                                                                                                    |
| Min Comm./Ord     |             | 0.00        |               |          |          |           |          |    |              |           |                                                                                                    |
| Min Comm./Day     |             | 0.00        |               |          |          |           |          |    |              |           |                                                                                                    |
| Max Order Size    |             | 5,000,000   | 0.00          |          |          |           |          |    |              |           |                                                                                                    |
| Approved Credi    | t :         | 0.00        |               |          |          |           |          |    |              |           |                                                                                                    |
| Init.LineAvail    |             | 537,461.0   | 00            |          |          |           |          |    |              |           |                                                                                                    |
| Cashbalance       |             | 10,574,8    | 90.00         |          |          |           |          |    |              |           |                                                                                                    |
| Portfolio Value   |             | 68,730,00   | 00.00         |          |          |           |          |    |              |           |                                                                                                    |
| A/R               |             | 10,037,42   | 29.00         |          |          |           |          |    |              |           |                                                                                                    |
| A/R 03/11/09      |             | 0.00        |               |          |          |           |          |    |              |           |                                                                                                    |
| A/R 04/11/09      |             | 0.00        |               |          |          |           |          |    |              |           |                                                                                                    |
| A/P               |             | 44,809.00   | D             |          |          |           |          |    |              |           |                                                                                                    |
| A/P Hold          |             | 0.00        |               |          |          |           |          |    |              |           |                                                                                                    |
| NET(AR-AP)        |             | -44,809.0   | 0             |          |          |           |          |    |              |           |                                                                                                    |
| SETTLEMENT DA     | TE :        | 05/11/200   | 09            |          |          |           |          |    |              |           |                                                                                                    |
| FAX               |             | ,           |               |          |          |           |          |    |              |           |                                                                                                    |
|                   | 040 A.S.N   |             | 1000 M 100    | - Marsh  |          |           |          |    | 7946 10548 C |           |                                                                                                    |
|                   | TVSI        |             | VNIndex :     | 561.71   | -25,41   | -4.33%    | 2,852.7  | 18 | 8 1          | 179 M:C   | 15:59:03                                                                                                    |
| сн: 4.92.10       | Ireewi      | lisolutions | OTC :         | 70.09    | -2.63    | -3.62%    | 5,834.4  | 4M | 2 9          | 10 M:C    | 02-11-09                                                                                                    |

#### 5. Thông tin chi tiết về tài khoản của khách hàng

- Chức năng này giúp khách hàng theo dõi mọi thông tin liên quan đến tài khoản của mình.
- Định nghĩa các thuật ngữ:
  - ✓ CAN SHORT VOLUME: Khối lượng có thể bán khống (N: không)
  - ✓ CAN OVER: Số tiền không thể mua quá
  - ✓ MARGIN RATE: Tỷ lệ ký quỹ
  - ✓ **BRANCH ID:** mã chi nhánh
  - ✓ A/O: mã quản trị hệ thống
  - ✓ **BRANCH:** Tên chi nhánh/ đại lý
  - ✓ **ADVISOR ID:** mã nhân viên quản lý tài khoản
  - ✓ ADVISOR NAME: tên nhân viên quản lý tài khoản
  - ✓ **COMMRATE:** Mức phí
  - ✓ MIN COMM./ORD: phí giao dịch tối thiểu/ 1 giao dịch
  - ✓ MIN COMM./DAY: Phí giao dịch tối đa/ 1 ngày
  - ✓ MAX ORDER SIZE: giá trị tối đa/ 1 lệnh

## CHỨNG KHOÁN TÂN VIỆT

Trụ sở chính: Tầng 6, 79 Lý Thường Kiệt, Hoàn Kiếm, Hà Nội Điện thoại: (04) 3728 0921 \* Fax: (04) 3728 0920

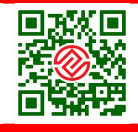

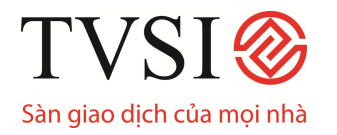

- ✓ **APPROVED CREDIT:** hạn mức thấu chi được duyệt
- ✓ INIT.LINEAVAIL: Số dư có thể sử dụng
- ✓ CASHBALANCE: Tiền mặt có trong tài khoản
- ✓ **PORTFOLIO VALUE:** Tổng giá trị danh mục đầu tư
- ✓ A/R:
- ✓ A/R 02/07/08:
- ✓ A/R 03/07/08:
- ✓ A/P:
- ✓ A/P HOLD:
- ✓ NET(AR-AP):
- ✓ **SETTLEMENT DATE:** Ngày thanh toán
- ✓ **ATTENTION:** Tên khách hàng
- ✓ ACCOUNT\_STATUS: Trạng thái tài khoản
- 6. In báo cáo, sao kê lệnh

| C iTRADE Professional Edition - Windows Internet E | xplorer              |  |
|----------------------------------------------------|----------------------|--|
|                                                    | In báo cáo           |  |
| 1. Hoạt động TK                                    | 3. In Lãi/Lỗ dự kiến |  |
| 2. Giao dịch khốp lệnh trong ngày                  |                      |  |
|                                                    | ENTER OPTION :       |  |
|                                                    |                      |  |

- Nhấn F9/6 để vào menu chính phần In báo cáo, sao kê lệnh.
- Khách hàng có thể in 3 loại báo cáo giao dịch trong ngày bao gồm:

Hoạt động TK – Hiển thị thông tin về lệnh khách hàng đã đặt trong ngày
 Giao dịch khớp lệnh trong ngày - Hiển thị thông tin về lệnh đã khớp của khách hàng trong ngày

**3. In lãi/ Lỗ dự kiến:** In báo cáo về tình trạng danh mục đầu tư của khách hàng, hiện thị thông tin lãi/ lỗ tính đến thời điểm hiện tại

- Nhấn các phím số tương ứng với các đề mục báo cáo vào ô trống ENTER
  OPTION để xem báo cáo khách hàng quan tâm
- Khách hàng có thể in báo cáo, sao kê lệnh bằng cách nhấn chuột vào chữ PRINT ở góc trên cùng bên phải của báo cáo.

#### Trụ sở chính:

CHỨNG KHOÁN TÂN VIỆT

Tầng 6, 79 Lý Thường Kiệt, Hoàn Kiếm, Hà Nội Điện thoại: (04) 3728 0921 \* Fax: (04) 3728 0920

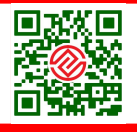

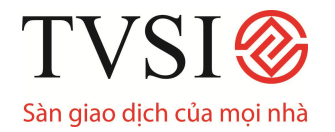

#### 7. Tổng hợp giao dịch khách hàng

- Nhấn **F9/7** để vào menu chính phần Tổng hợp GD trong ngày.
- Trong phần Sổ lệnh giao dịch có 3 loại sao kê lệnh khác nhau
  - a. Tổng hợp lệnh đặt trong ngày
  - b. Tổng họp lệnh khớp trong ngày
  - c. Tổng hợp lệnh khớp theo loại lệnh
- Khách hàng nhập các số tương ứng với các đề mục vào ô trống ENTER
  OPTION để vào mục cần xem

*Lưu ý:* Khách hàng có thể nhấn phím **Pg up**, **Pg down** hoặc nhấn vào biểu tượng (◀►) khi muốn lật trang.

9. Giao dịch ký quỹ (9- Credit Balance and Purchasing)

Giao dịch ký quĩ được sử dụng riêng đối với các tài khoản ký quỹ (Margin Account). Chức năng này dùng để thông báo với khách hàng về thông tin tình trạng vốn, sức mua và các yêu cầu bổ sung vốn trong tài khoản Margin.

- Tài khoản Margin:
  - Tài khoản Margin là tài khoản mà công ty chứng khoán mở cho khách hàng trên cở sở ký kết một hợp đồng quản lý tài khoản ký quỹ để ghi nhận các giao dịch vay mua chứng khoán.
  - Tỷ lệ ký quỹ tối thiểu (IM hoặc Margin Rate): là tỷ lệ vốn góp tối thiểu mà Nhà đầu tư phải bỏ ra trong phần vốn chung của Nhà đầu tư và TVSI. Với mỗi mã chứng khoán sẽ có một IM riêng và được TVSI công bố cụ thể trong danh mục chứng khoán được chấp nhận Margin theo từng thời kỳ.
  - ✓ Tài khoản Margin là những tài khoản có đuôi 6: 044Cxxxxx6 (Vi dụ: TK 777776).
- Nhấn F9/9 (Customer Information/ Credit Balance and Purchasing) để vào menu phần quản lý danh mục ký quỹ (Margin). Màn hình thể hiện thông tin tài khoản Margin như sau:

## CHỨNG KHOÁN TÂN VIỆT

#### **Trụ sở chính:** Tầng 6, 79 Lý Thường Kiệt, Hoàn Kiếm, Hà Nội Điện thoại: (04) 3728 0921 \* Fax: (04) 3728 0920

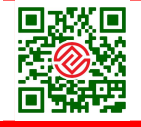

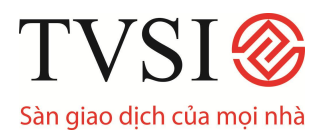

# HƯỚNG DẪN GIAO DỊCH CHỨNG KHOÁN TRỰC TUYẾN QUA iTRADE – PRO

| C iFIS Vina Trad   | er - Win | dows Internet  | Explorer  |           |            |             |          |           |        |          |          |
|--------------------|----------|----------------|-----------|-----------|------------|-------------|----------|-----------|--------|----------|----------|
| CREDIT BALANCE 8   | PURCH/   | ASING POWER    |           |           |            |             |          | 25        | -<br>  |          | PAGE 1   |
| A/O 1001           | Bach     | Hai Anh        |           | D 8 LIMIT | 9,999,999, | 000.00 CRED | IT-AVAI  | 99,166.0  | DB SHO | RT-CR    |          |
| ACC 2266896        | Mr Hoàn  | g Xuân Quyến   | 0         | CT C ACT  | в          | тот         | AL-B     | 310,400.0 | о тот  | AL-S     |          |
| ACC EE: 49,58      | 3.04     | BUY-CR         | 50%: 99,1 | 66.08     |            | 60%: 82,    | 638.40   |           | 70%    | 70,83    | 2.91     |
| ASSETS             | :2,2     | 51,640         | MR        |           | :1,140,    | 070         | CALL     | FORCES    | ELL :  | 778,099  |          |
| LIABILITIES        | : 1,27   | 75,958.16      | BUY M     | R         |            |             | SHOR     | TAGE FO   | RCE:   | 411,554. | .04      |
| EQUITY             | : 1,18   | 89,653.04      | SELL N    | IR        |            |             | CALL-    | LMV       |        | 0.40     |          |
| CASH BAL           |          |                | EE        |           | : 49,583   | 3.04        | CALL-    | SMV       |        |          |          |
| LMV                | :2,22    | 23,140         | PP        |           | :99,166    | 5.08        | FORC     | E-LMV     |        | 0.35     |          |
| COLLATERAL         | :28,     | 500            | CALL N    | ARGIN     | : 889,25   | 56          | FORC     | E-SMV     |        |          |          |
| DEBT               | : 1,27   | 75,958.16      | SHORT     | AGE CALL  | : 300,39   | 97.04       | MARC     | IN RATIO  | ) :    | 0.5284   |          |
| SMV                |          |                | ACTION    |           | :          |             | WITH     | RAWAL     |        | -1,275,9 | 58.16    |
| AR                 | :311     | ,020.80        | AR T1     |           | : 161,00   | 01.36       | AR T2    |           |        |          |          |
| AP                 |          |                | AP T1     |           | :213,97    | 71.20       | AP T2    |           |        |          |          |
| BUY UNMATCH        |          |                | SELL U    | NMATCH    |            |             |          |           |        |          |          |
| MTM EE: 49,58      | 3.04     | BUY-CR         | 50%: 99,1 | 66.08     |            | 60%: 82,    | 638.40   |           | 70%    | : 70,83  | 2.91     |
| STOCK G            | TY RJ    | ATE AC         | TUAL-VOL  | AVG.COST  | а.<br>     | AMOUNT      | LAST     | М         | KT.VAL | UE       | MR       |
| TOTAL              |          |                |           |           | 1,33       | 6,340.86    |          | 1         | ,542,1 | 80       |          |
| BCC                |          | 50             | 14,800    | 12.81     | 18         | 9,658.56    | 12.60    |           | 186,4  | во       | 93,240   |
| стѕ                |          | 50             | 3,000     | 17.13     | 5          | 1,402.60    | 18.10    |           | 54,3   | 00       | 27,150   |
| GMD                |          | 50             |           | 70.14     |            |             | 70.00    |           |        |          |          |
| GMD                | U        | 50             | 3,000     |           |            |             | 70.00    |           | 210,0  | 00       | 105,000  |
| HSG                |          | 50             |           |           |            |             | 39.50    |           |        |          |          |
| HSG                | U        | 50             |           |           |            |             | 39.50    |           |        |          |          |
| LCG                |          | 50             | 13,000    | 74.66     | 97         | 0,630.90    | 67.00    |           | 871,0  | 00       | 435,500  |
| PET                |          | 50             | 6,000     | 20.77     | 12         | 4,648.80    | 20.00    |           | 120,0  | 00       | 60,000   |
| STB                |          | 50             |           | 25.15     |            |             | 25.10    |           |        |          |          |
| STOCK              | -        |                |           |           |            |             |          |           |        |          |          |
| <b>E</b> ID : 1341 |          |                | VNIndex   | 460.99    | +17.65     | +3.98%      | 1,281.74 | B 190     | 3      | 4 M : C  | 14:47:57 |
| сн: 9.91.1         | S fre    | ewillsolutions | HASTC :   | 150.34    | +7.08      | +4.94%      | 406.78   | B 242     | 3      | 6 M : C  | 21-12-09 |

## <u>PHẦN I:</u>

- ✓ ASSETS: Tổng giá trị tài sản có trong tài khoản Margin
- ✓ LIABILITIES: Nợ
- ✓ EQUITY: Tổng giá trị tài sản còn lại của tài khoản Margin sau khi đã trừ đi phần vốn góp của TVSI
- ✓ CASH BALANCE: Số dư tiền mặt hiện có trong tài khoản
- LMV (Long Market Value): Tổng giá trị hiện tại của chứng khoán đầu tư trong tài khoản Margin, bao gồm cả chứng khoán đã mua nhưng chưa về và chứng khoán sẽ được nhận về theo quyền mua/cổ tức/thưởng bằng chứng khoán khi Nhà đầu tư thực hiện quyền.
- ✓ COLLATERAL: Tài sản đảm bảo bằng chứng khoán của Nhà đầu tư (Giá trị các chứng khoán cầm cố (thế chấp)
- ✓ **DEBT:** NO
- ✓ **SMV:** (Short Market Value)
- ✓ AR: Giá trị chứng khoán được mua đã khớp lệnh trong ngày.
- ✓ AP: Giá trị chứng khoán được bán đã khớp lệnh trong ngày
- ✓ **BUY UNMATCH:** Giá trị chứng khoán bán chưa được khớp lệnh.

CHỨNG KHOÁN TÂN VIỆT

**Trụ sở chính:** Tầng 6, 79 Lý Thường Kiệt, Hoàn Kiếm, Hà Nội Điện thoại: (04) 3728 0921 \* Fax: (04) 3728 0920

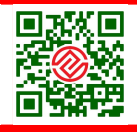

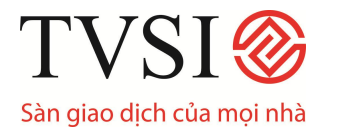

- ✓ ART2: Số tiền phải trả ngày T+1
- ✓ **ART1:** Số tiền phải trả ngày T+2
- ✓ APT2: Số tiền nhận được ngày T+1
- ✓ APT1: Số tiền nhận được ngày T+2
- MR (Margin Requirement): là giá trị tài sản tối thiểu mà Nhà đầu tư phải có để cùng TVSI hợp tác đầu tư. MR bằng giá trị thị trường (LMV) của các chứng khoán có trong tài khoản Margin tính theo tỷ lệ ký quỹ tối thiểu mà công ty chứng khoán yêu cầu nhà đầu tư duy trì.
- ✓ BUY MR: Giá trị ký quỹ yêu cầu của các giao dịch mua chưa khớp lệnh.
- ✓ SELL MR:
- ✓ EE (Excess Equity): giá trị tài sản ròng của tài khoản Margin còn lại sau khi đã trừ đi giá trị tài sản tối thiểu Nhà đầu tư phải có.
- PP (Purchasing Power): Sức mua. Là khoản tiền tối đa nhà đầu tư được phép sự dụng để giao dịch chứng khoán trong tài khoản Margin. Giá trị của PP phụ thuộc vào giá trị của các chứng khoán ký quỹ mà nhà đâu tư có trong tài khoản Margin. Nhà đầu tư không thể giao dịch vượt quá giới hạn được công ty chứng khoán cho phép.
- ✓ CALL MARGIN : Mức giá trị yêu cầu bổ sung tài khoản ký quỹ.
- ✓ SHORTAGE CALL: Chênh lệch giữa tài sản và Mức giá trị yếu cầu bổ sung tài khoản ký quỹ.
- ✓ FORCE SELL: Mức giá trị tối thiểu tài sản ký quỹ yêu cầu.
- ✓ SHORTAGE CALL: Chênh lệch giữa tài sản và khoản ký quỹ
- MARGIN RATIO: Tỷ lệ giữa Equity và Asset, tỷ lệ này biểu hiện mức độ an toàn của tài sản margin, tỷ lệ này càng cao mức độ nợ càng thấp.
- ✓ WITHDRAWAL: Số tiền khách hàng có thể rút ra khỏi tài khoản

| ASSETS      | = CASHBALANCE + LMV + Collateral                         |  |  |  |  |  |  |  |
|-------------|----------------------------------------------------------|--|--|--|--|--|--|--|
| EQUITY      | = ASSETS - LIABILITY + AP                                |  |  |  |  |  |  |  |
|             | = T3: CASH – AR – AR_T1 – AR_T2 ( nếu Cashbalance < 0    |  |  |  |  |  |  |  |
| CASHBALANCE | thì tính bằng 0)                                         |  |  |  |  |  |  |  |
|             | T : CASH                                                 |  |  |  |  |  |  |  |
| TMV         | = Actual Volume x M Price + Sum AR (AR tính theo giá thị |  |  |  |  |  |  |  |
|             | trường hiện tại)                                         |  |  |  |  |  |  |  |
|             | Sum AR = ART1 + ART2                                     |  |  |  |  |  |  |  |
| MD          | = Sum(LMV*margin) + Sum (SMV*margin) +                   |  |  |  |  |  |  |  |
|             | COLLATERAL                                               |  |  |  |  |  |  |  |
| EE          | = EQUITY - MR - BUY MR                                   |  |  |  |  |  |  |  |

Tầng 6, 79 Lý Thường Kiệt, Hoàn Kiếm, Hà Nội Điện thoại: (04) 3728 0921 \* Fax: (04) 3728 0920

Tru sở chính:

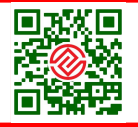

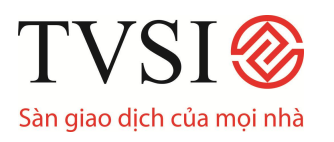

| PP              | $= \mathbf{E}\mathbf{E} / \mathbf{I}\mathbf{M}$ |
|-----------------|-------------------------------------------------|
| CALL MARGIN     | = LMV * call_LMV                                |
| SHORT CALL      | = EQUITY – CALL MARGIN                          |
| FORCE SELL      | = LMV * force_LMV                               |
| SHORTFORCE SELL | = EQUITY – FORCE SELL                           |
| MARGIN RATIO    | = EQUITY/ ASSETS                                |

## <u>PHẦN II:</u>

|                      |        | ſ               | Trạng thái | chứng kh | oán             |           |                |           |
|----------------------|--------|-----------------|------------|----------|-----------------|-----------|----------------|-----------|
|                      | $\sim$ |                 |            |          |                 |           |                |           |
| <b>STOCK</b>         | G TY   | ATE ACT         | TUAL-VOL   | AVG.COST | AMOUNT          | LAST      | MKT.VALUE      | MR        |
| TOTAL                |        |                 |            |          | 4,186,100.00    |           | 4,283,200      |           |
| ACB                  |        | 70              |            | 46.86    |                 | 46.50     |                |           |
| ACB                  | U      | 70              | 1,000      |          |                 | 46.50     | 46,500         | 32,550    |
| AGF                  | р      | 100             | 100        |          |                 | 39.00     | 3,900          | 3,900     |
| FPT                  |        | '0              | 20,000     | 87.50    | 1,750,000       | 91.50     | 1,830,000      | 1,281,000 |
| КВС                  |        | <b>'</b> 0      | 15,000     | 68.50    | 1,027,500       | 69.60     | 1,044,000      | 730,800   |
| КВС                  | w      | 70              | 5,000      |          |                 |           |                |           |
| NKD                  |        | 70              | 20,000     | 70.00    | 1,400,000       | 67.50     | 1,350,000      | 945,000   |
| VNM                  | P      | 70              | 100        | 86.00    | 8,600           | 88.00     | 8,800          | 6,160     |
|                      |        |                 |            |          |                 |           |                |           |
| STOCK                |        |                 |            |          |                 |           |                |           |
| <b>933</b> ID : 1341 |        |                 | VNIndex :  | 609.54   | +158.05 +35.01% | 5,873.86B | 73 12 95 M : A | 17:30:34  |
| сн: <b>1.90.1</b>    | i 🥝 fr | eewillsolutions | HASTC :    | 206.82   | -4.69 -2.22%    | 2,492.62B | 93 8 126 M : O | 16-10-09  |

- RATE(IM) : Tỷ lệ ký quỹ Margin ban đầu, tỷ lệ này được công ty chứng khoán xác lập riêng cho từng mã chứng khoán.
- ✓ ACTUAL Vol: Khối lượng
- ✓ AVG.COST: Giá trung bình
- ✓ AMOUNT: Gía tri
- LAST: Giá khóp gần nhất (trong trường hợp không có giá khóp, giá sẽ được tính là giá đóng cửa ngày hôm trước)
- ✓ MKT-VALUE: Giá trị thị trường

## Bảng ký hiêu Trạng thái chứng khoán:

Đối với mỗi loại chứng khoán khác nhau trong tài khoản Margin, LMV và Collateral được tính như sau:

# CHỨNG KHOÁN TÂN VIỆT

#### **Trụ sở chính:** Tầng 6, 79 Lý Thường Kiệt, Hoàn Kiếm, Hà Nội Điện thoại: (04) 3728 0921 \* Fax: (04) 3728 0920

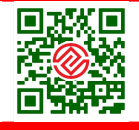

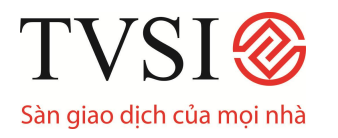

# HƯỚNG DẪN GIAO DỊCH CHỨNG KHOÁN TRỰC TUYẾN QUA ¡TRADE – PRO

| Trạng thái | LMV          | Collateral | Giải thích khái niệm                  |
|------------|--------------|------------|---------------------------------------|
| р          | Khối lượng x |            | Chứng khoán cầm cố có thể giao dịch,  |
| Г          | Giá          |            | được tính như tài sản ký quỹ          |
| F          | Khối lượng x |            | Chứng khoán có hưởng quyền nhưng chưa |
| IL IL      | Giá          |            | xác nhận quyền.                       |
|            | Khối lượng x |            | Chứng khoán hưởng quyền đã được xác   |
| R          | (Giá – Giá   |            | nhận.                                 |
|            | quyền)       |            |                                       |
|            | _            | KL x Giá   | Chứng khoán cầm cố không được giao    |
| р          |              | x % cầm    | dịch, không được phép ký quỹ          |
|            |              | cố         |                                       |
| TI         | Khối lượng x |            | Chứng khoán chờ về                    |
| U          | Giá          |            |                                       |
| W          | -            |            | Chứn khoán chờ đi                     |
| D          | Khối lượng x |            | Chứng khoán hạn chế chuyển nhượng     |
| U          | Giá          |            |                                       |

## Mức độ can thiệp(Action) của công ty chứng khoán được chia thành hai trường hợp:

**TH1:** Trong trường hợp vốn chủ sở hữu (Equity) của nhà đầu tư thấp hơn giá trị Call Margin, công ty chứng khoán sẽ yêu cầu khách hàng bổ sung thêm tiền hoặc các tài sản cầm cố để đảm bảo mức ký quỹ yêu cầu.

| 🌔 1F15 Vina Trade | r - Windows Internet | Explorer      |                         |                  | E 🗉 🖾            |
|-------------------|----------------------|---------------|-------------------------|------------------|------------------|
| CREDIT BALANCE &  | PURCHASING POWER     |               |                         | part part        | PAGE 1           |
| A/O 1001          | Bach Hai Anh         | CD 8 LIMIT    | 9,999,999,000.00 CREDIT | AVAI -135,589.09 | SHORT-CR         |
| ACC 7777776       | Mrs Trần Thị Đông    | () CT C ACT   | Β ΤΟΤΑ                  | L-B 350,000.00   | TOTAL-S          |
| ACC EE: -74,57    | 4 BUY-CR             | 50%: -149,148 | 60%: -124               | ,290             | 70%: -106,534.29 |
| ASSETS            | :624,550             | MR            | : 347,899               | CALL FORCESEL    | L :217,269.50    |
| LIABILITIES       | : 351,225            | BUY MR        |                         | SHORTAGE FOR     | CE: 56,055.50    |
| EQUITY            | : 273,325            | SELL MR       |                         | CALL-LMV         | :0.45            |
| CASH BAL          |                      | EE            | : -74,574               | CALL-SMV         | :                |
| LMV               | : 620,770            | PP            | : -135,589.09           | FORCE-LMV        | :0.35            |
| COLLATERAL        | : 3,780              | CALL MARGIN   | 279,346.50              | FORCE-SMV        | ÷                |
| DEBT              | : 351,225            | SHORTAGE CALL | : 6,021.50              | MARGIN RATIO     | :0.4376          |
| SMV               |                      | ACTION        | call Margin             | WITHDRAWAL       | : -351,225.00    |
| AR                | : 351,225            | AR T1         | : 7 /                   | AR T2            | :                |
| AP                |                      | AP T1         | ://                     | AP T2            | ÷                |
| BUY UNMATCH       |                      | SELL UNMATCH  |                         |                  |                  |
| MTM EE: -74,57    | 4 BUY-CR             | 50%: -149,148 | 60%: -124               | ,290             | 70%: -106,534.29 |

SHORTAGE CALL = Equity - CALL\_MARGIN < 0.0 , Mức yêu cầu bổ sung tài khoản ký quỹ

CHỨNG KHOÁN TÂN VIỆT

Trụ sở chính:

Tầng 6, 79 Lý Thường Kiệt, Hoàn Kiếm, Hà Nội Điện thoại: (04) 3728 0921 \* Fax: (04) 3728 0920

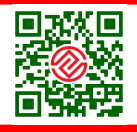

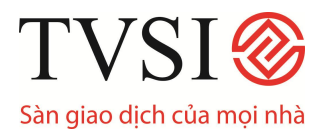

**TH2:** Trong trường hợp vốn chủ sở hữu (Equity) của nhà đầu tư bằng hoặc thấp hơn giá trị tối thiểu ký quĩ (Force Sell), công ty chứng khoán có quyền bán các chứng khoán ký quỹ như khoản thu hồi nợ của khách hàng mà không cần phải thông báo cho khách hàng.

| 🖉 iFIS Vina Trade | er - Windows Internet I | xplorer              |                          |                             |   |
|-------------------|-------------------------|----------------------|--------------------------|-----------------------------|---|
| CREDIT BALANCE &  | PURCHASING POWER        |                      |                          | 🖙 🕥 🕞 PAGE                  | 1 |
| A/O 1001          | Bach Hai Anh            | CD 8 LIMIT           | 9,999,999,000.00 CREDIT- | AVAI -327,043.64 SHORT-CR   |   |
| ACC 7777776       | Mrs Trần Thị Đông       | () CT C ACT          | B TOTAL                  | -B 350,000.00 TOTAL-S       |   |
| ACC EE: -179,8    | BT4 BUY-CR              | <b>50%:</b> -359,748 | 60%: -299,7              | 790 70%: -256,962.86        |   |
| ASSETS            | : 390,550               | MR                   | :219,199                 | CALL FORCESELL : 135,369.50 |   |
| LIABILITIES       | : 351,225               | BUY MR               |                          | SHORTAGE FORCE: -\$6,044.50 |   |
| EQUITY            | : 39,325                | SELL MR              |                          | CALL-LMV : 0.45             |   |
| CASH BAL          |                         | EE                   | -179,874                 | CALL-SMV :                  |   |
| LMV               | :386,770                | PP                   | :-327,043.64             | FORCE-LMV :0.35             |   |
| COLLATERAL        | : 3,780                 | CALL MARGIN          | : 174,046.50             | FORCE-SMV :                 |   |
| DEBT              | :351,225                | SHORTAGE CALL        | : -134,721.50            | MARGIN 70710 : 0.1007       |   |
| SMV               |                         | ACTION               | call Force Sell          | WITHOPAWAL : -351,225.00    |   |
| AR                | : 351,225               | AR T1                |                          | P.4 12 :                    |   |
| AP                |                         | AP T1                |                          | AP T2 :                     |   |
| BUY UNMATCH       |                         | SELL UNMATCH         |                          |                             |   |
| MTM EE: -179,8    | B74 BUY-CR              | 50%: -359,748        | 60%: -299,7              | 790 70%: -256,962.86        |   |

SHORTAGE FORCE = Equity - CALL\_FORCE < 0.0, Mức bán chứng khoán để thu hồi n

#### IX. Đặt lệnh mua/ bán chứng khoán

#### 1. Đặt lệnh mua chứng khoán (Buy Order Entry)

Có 3 cách để đặt lệnh mua chứng khoán:

- Nhấn dấu (\*) trong màn hình giao diện chính
- Nhấn vào <u>Buy Order Entry</u> trong màn hình giao diện chính
- Nhấn tổ hợp phím <u>Ctrl+B</u>

Phía dưới màn hình sẽ hiển thị dòng lệnh sau:

| SIDE STOCK                                              | STOCK VOLUME |       | ACCOUNT     | AT BD | PUBLISH | CON        | TTF | OT | CUSTOMER NAME |                         |  |
|---------------------------------------------------------|--------------|-------|-------------|-------|---------|------------|-----|----|---------------|-------------------------|--|
| BUY ACB                                                 | 1,000        | 130   | 044C060305  | CM    |         |            |     |    | Ms Nguyễn     | Ngọc Hoa                |  |
| FL: 110.80 CE: 135.40 Press Enter to Confirm Send Order |              |       |             |       |         |            |     |    |               |                         |  |
| ID : 1303                                               |              | VNInd | ex 1,029.85 | +6.81 | +0.67%  | 584.50B    | 63  | 23 | 23 M : A      | 21:02:06                |  |
| CH 1.90.1                                               |              | HAST  | C: 282.46   | +0.43 | +0.15%  | 132.14B    | 50  | 19 | 22 TanVie     | 11-07-0 <mark>07</mark> |  |
| Pressed [NUMLOCK]                                       |              |       |             |       |         | du lan lan |     |    | 🎯 Internet    |                         |  |

Nhập các thông số cần thiết để hoàn tất thao tác đặt lệnh:

- 1. Nhập mã chứng khoán STOCK
- 2. Nhập số lượng mua VOLUME
- 3. Nhập giá mua PRICE
- 4. Nhập mật khẩu đặt lệnh Pin

#### CHỨNG KHOÁN TÂN VIỆT

**Trụ sở chính:** Tầng 6, 79 Lý Thường Kiệt, Hoàn Kiếm, Hà Nội Điện thoại: (04) 3728 0921 \* Fax: (04) 3728 0920

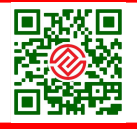

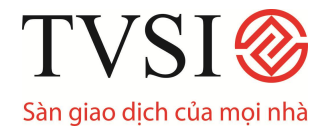

 Bấm phím ENTER 2 lần: lần thứ nhất để xác nhận lệnh vừa đăt; lần thứ 2 để gửi lệnh vào hệ thống

## 2. Đặt lệnh bán chứng khoán (Sell Order Entry)

Có 3 cách để đặt lệnh bán chứng khoán:

- Nhấn dấu (-) trong màn hình giao diện chính
- Nhấn vào Sell Order Entry trong màn hình giao diện chính
- Nhấn tổ hợp phím <u>Ctrl+S</u>

Phía dưới màn hình sẽ hiển thị dòng lệnh sau:

| SIDE STOCK VOLU                                         |     | PRICE  | ACCOUNT    | AT BD | PUBLISH | CON     | TTF | OT | CUSTOMER NAME |          |  |
|---------------------------------------------------------|-----|--------|------------|-------|---------|---------|-----|----|---------------|----------|--|
| SELL SSI                                                | 500 | 158 0  | 44 C060305 | CM    |         |         |     |    | Ms Nguyễn N   | lgọc Hoa |  |
| FL: 148.20 CE: 181.00 Press Enter to Confirm Send Order |     |        |            |       |         |         |     |    |               |          |  |
| D : 1303                                                |     | VNInde | x 1,029.85 | +6.81 | +0.67%  | 584.50B | 63  | 23 | 23 M : A      | 21:04:23 |  |
| CH 1.90.1                                               |     | HASTC  | : 282.46   | +0.43 | +0.15%  | 132.14B | 50  | 19 | 22 TanVie 11  | -07-0 51 |  |
| Pressed [-]                                             |     |        |            |       |         |         |     |    | 🎱 Internet    | ai.      |  |

Nhập các thông số cần thiết để hoàn tất thao tác đặt lệnh (tương tự đặt lệnh mua chứng khoán)

*Lưu ý:* Nhấn phím ENTER hoặc Tab khi muốn chuyển sang các ô trống kế bên để nhập dữ liệu. Khi muốn trở lại ô trống kế trước có thể nhấn phím (◀)

Lệnh mua/bán sau khi đã được thực hiện sẽ có thông báo về mã số lệnh.

#### 3. Hướng dẫn đặt lệnh thị trường:

• Lệnh MTL:

Đặt lệnh mua/bán như bình thường (Num Lock/Ctrl+B với lệnh mua, Minus(-)/ Ctrl+S với lệnh bán), trong màn hình nhập lệnh, nhập mã chứng khoán và số lượng cổ phiếu, nhập phím M trong phần giá để đặt lệnh giá MTL (MP).

| TIME              | ORDER#    | ACCOU       | NT AT  | S STOC  | ĸ        | VOLUME | E PRI    | CE    | S B   | TIME    | CONF     | UNMATCH    |
|-------------------|-----------|-------------|--------|---------|----------|--------|----------|-------|-------|---------|----------|------------|
| 14:25             | Adverti   | sement-     | PGS    | S       | 90000    | at     | 90.00000 | 0 No  | .PGSO | 0000775 | Firm=    | 82         |
| 14:25             | Adverti   | sement-     | ACB    | S       | 4        | at     | 25.00000 | 0 No  | ACB 0 | 0009861 | . Firm=  | 71         |
| 14:25             | Adverti   | sement-     | NPS    | S       | 5000     | at     | 18.00000 | 0 No  | .NPSO | 0000018 | Firm=    | 5          |
| SIDE STO          | ск        | VOLU        | JME    | PRICE   | ACCOUNT  | AT BD  | PUBLISH  | CON   | TTF   | OT      | CUSTOM   | ER_NAME    |
| BUY ACE           | 3         | 1,0         |        |         | 9999991  | CM     |          |       | -     | Co.     | Cty CP C | hứng Khoái |
| FLR: 20.7         | 0 CEIL: 2 | 5.30 SS:O   |        | 122,4   | 00 16.00 | 16.10  | 4,50     | D     |       |         |          |            |
| ESSID : (         | 0001      |             |        | VNINDEX | 1,227.48 | 0.00   | 0.00%    | 0.00  | DM C  | ) ()    | 0 M : P  | 14:54:09   |
| сн: <b>2.90.1</b> | 6         | freewillsol | utions | HNX :   | 62.24    | -2.90  | -4.45%   | 208.5 | B 111 | 201 7   | 6 M : O  | 26-06-13   |

• Lệnh MOK:

Đặt lệnh mua/bán như bình thường (Num Lock/Ctrl+B với lệnh mua, Minus(-)/ Ctrl+S với lệnh bán), trong màn hình nhập lệnh, nhập mã chứng khoán và số lượng cổ phiếu, nhập phím O trong phần giá để đặt lệnh giá MOK.

## CHỨNG KHOÁN TÂN VIỆT

**Trụ sở chính:** Tầng 6, 79 Lý Thường Kiệt, Hoàn Kiếm, Hà Nội Điện thoại: (04) 3728 0921 \* Fax: (04) 3728 0920

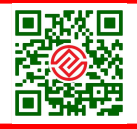

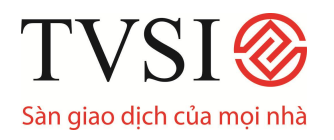

# HƯỚNG DẪN GIAO DỊCH CHỨNG KHOÁN TRỰC TUYẾN QUA ¡TRADE – PRO

| SIDE    | STOCK          | VOLUME                 | PRICE A  | CCOUNT   | AT  | BD    | PUBLISH | CON   | TTF | OT | CUSTOM     | ER_NAME    |
|---------|----------------|------------------------|----------|----------|-----|-------|---------|-------|-----|----|------------|------------|
| BUY     | ACB            | 100 MO                 | K 2      | 412861   | C   | M     |         |       |     |    | Ms. Bùi Th | ị Thu Thủy |
| FLR:    | 20.70 CEIL: 25 | 5.30 SS:O              | 122,40   | 0 16.00  |     | 16.10 | 4,500   |       |     |    |            | 68 (S      |
|         | ID:0001        | Sampone and the second | VNINDEX: | 1,227.48 | 0.0 | 00    | 0.00%   | 0.00M | 0   | 0  | 0 M : P    | 15:07:52   |
| CH : 2. | .90.1 🥝        | freewillsolutions      | HNX30 :  | 0.00     | 0.0 | 00    | 0.00%   | 0.00M | 0   | 0  | 0 M 0      | 26-06-13   |

• Lệnh MAK

Đặt lệnh mua/bán như bình thường (Num Lock/Ctrl+B với lệnh mua, Minus(-)/ Ctrl+S với lệnh bán), trong màn hình nhập lệnh, nhập mã chứng khoán và số lượng cổ phiếu, nhập phím K trong phần giá để đặt lệnh giá MAK.

| TIME       | ORDER# ACCOUNT AT   | S STOC               | K        | VOLUME | E PRIC    | E S    | 5 B   | TIME  | CONF         | UNMATCH  |
|------------|---------------------|----------------------|----------|--------|-----------|--------|-------|-------|--------------|----------|
| 14:25      | Advertisement- STL  | в                    | 25       | at     | 3.000000  | No.S   | STL00 | 00002 | 7 Firm=      | 4        |
| 14:25      | Advertisement- STL  | $^{\circ}\mathbf{B}$ | 24       | at     | 2.900000  | No.S   | STLOO | 00002 | 6 Firm=      | 4        |
| 14:25      | Advertisement- STL  | в                    | 23       | at     | 2.800000  | No.S   | STL00 | 00002 | 5 Firm=      | 4        |
| SIDE STO   | CK VOLUME           | PRICE                | ACCOUNT  | AT BD  | PUBLISH   | CON    | TTF   | от    | CUSTOME      | R_NAME   |
| BUY AC     | 3 100 MA            | K                    | 2412861  | CM     |           |        |       | N     | /Is. Bùi Thị | Thu Thủy |
| FLR: 20.7  | 70 CEIL: 25.30 SS:0 | 122,4                | 00 16.00 | 16.10  | 4,500     |        |       |       |              |          |
| See ID :   | 0001                | VNINDEX              | 1,227.48 | 0.00   | 0.00%     | 0.001  | Л 0   | 0     | 0 M : P      | 15:08:42 |
| сн: 2.90.1 | S freewillsolutions | HNX :                | 62.24    | -2.90  | -4.45% 20 | 08.59E | 3 111 | 201   | 76 M : O     | 26-06-13 |

## 4. Hướng dẫn đặt lệnh ATO/ATC

Đặt lệnh mua/bán như bình thường (Num Lock/Ctrl+B với lệnh mua, Minus(-)/ Ctrl+S với lệnh bán), trong màn hình nhập lệnh, nhập mã chứng khoán và số lượng cổ phiếu, nhập phím A trong phần giá để đặt lệnh giá ATO hoặc nhập phím C trong phần giá để đặt lệnh giá ATC.

| TIME       | ORDER# ACCOU       | NT AT   | S STOCI   | ĸ        | VOLUME | PRIC      | E S   | В            | TIME   | CONF    | UNMATCH  |
|------------|--------------------|---------|-----------|----------|--------|-----------|-------|--------------|--------|---------|----------|
| 16:04      | Advertisement-     | P VC    | в         | 20000    | at     | 30.00000  | No.P  | 7C000        | 001743 | Firm=   | 89       |
| 16:04      | Advertisement-     | SHB     | в         | 28000    | at     | 7.200000  | No.SI | <b>IB000</b> | 005131 | Firm=   | 7        |
| 16:04      | Advertisement-     | ACB     | в         | 15000    | at     | 23.000000 | No.AC | своо(        | 014300 | Firm=   | 87       |
| SIDE STOO  | CK VOL             | UME     | PRICE A   | CCOUNT   | AT BD  | PUBLISH   | CON   | TTF          | OT     | CUSTOME | R_NAME   |
| BUY ACE    |                    | 100 ATC | 1         | 809861   | CM     |           |       |              | Mr.    | Nguyễn  | Duy Hưng |
| FLR: 20.7  | 0 CEIL: 25.30 SS:A |         | 122,40    | 0 16.00  | 16.10  | 4,500     |       |              |        |         |          |
| 922 ID : 0 | 0001               |         | VNINDEX : | 1,227.48 | 0.00   | 0.00%     | 0.00M | 0            | 0 0    | ) M : P | 16:11:37 |
| сн: 2.90.1 | S freewillso       | lutions | OTC :     | 42.00    | 0.00   | 0.00%     | M00.0 | 0            | 0 0    | M:0     | 26-06-13 |

Để biết thêm thông tin chi tiết, Quý khách vui lòng đọc kỹ Hướng dẫn sử dụng trên iTrade-Home hoặc liên hệ với chúng tôi qua **Trung tâm dịch vụ khách hàng:** 

- Contact Center: 1900-1885 hoặc (04) 3728 1818
- Email: <u>contact@tvsi.com.vn</u>
- Website: <u>https://www.tvsi.com.vn</u>

Hân hạnh được phục vụ Quý Nhà Đầu tư!

CHỨNG KHOÁN TÂN VIỆT

**Trụ sở chính:** Tầng 6, 79 Lý Thường Kiệt, Hoàn Kiếm, Hà Nội Điện thoại: (04) 3728 0921 \* Fax: (04) 3728 0920

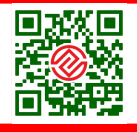